# UT01: Adopción de pautas de seguridad informática – 3) – Técnicas De Cifrado.

#### Nombre: Francisco Jesús García – Uceda Díaz

Curso: 2º ASIR.

### Índice

| a) CIFRADO: Historia                                                                                                    |
|----------------------------------------------------------------------------------------------------|
| - Realizar CISCO CCNA Security 2.0. Laboratorio: Explorando métodos de cifrado 2                                                                                                    |
| b) CIFRADO: Funciones HASH> Integridad y Autenticidad                                                                                                    |
| - 1. Utiliza un programa en Windows o GNU/Linux para simular la integridad, utilizando<br>MD5 y SHA13                                                                                                    |
| 2. Utiliza un programa en Windows o GNU/Linux para simular la autenticidad utilizando HMAC-<br>MD5, HMAC-SHA1                                                                                                    |
| c) CIFRADO: Simétrico y Asimétrico> Confidencialidad, Integridad y Autenticidad                                                                                                    |
| - 1. Utiliza un programa en Windows o GNU/Linux para simular la confidencialidad mediante "cifrado simétrico"                                                                                                    |
| - 2. Utiliza un programa en Windows o GNU/Linux para simular la confidencialidad mediante "cifrado asimétrico"10                                                                                                    |
| - 3. Utiliza un programa en Windows o GNU/Linux para simular la autenticidad mediante<br>"cifrado asimétrico"17                                                                                                    |
| 4. Utiliza un programa en Windows o GNU/Linux para simular la<br>"autenticidad"+"confidencialidad" mediante "cifrado asimétrico"                                                                                                 |
| 5. Utiliza un programa en Windows o GNU/Linux para simular una comunicación segura<br>utilizando cifrados híbridos "autenticidad" + "confidencialidad"+"integridad": asimétricos<br>(clave pública) y simétricos (clave privada) |
| Conclusión                                                                                                    |

### Introducción

En esta práctica aprenderemos sobre el cifrado, para ello realizaremos técnicas de cifrado y veremos la historia que tienen.

### a) CIFRADO: Historia.

- Realizar CISCO CCNA Security 2.0. Laboratorio: Explorando métodos de cifrado.

#### Link de cómo realizarlo (Cisco).

El cifrado Vigenère es un cifrado basado en diferentes series de caracteres o letras del cifrado César formando estos caracteres una tabla, llamada tabla de Vigenère, que se usa como clave. El cifrado de Vigenère es un cifrado de sustitución simple poli alfabético. El cifrado Vigenère se ha reinventado muchas veces.

Encriptación

| Cipher<br>Keyword    | F | R | А | Ν | V | I | G | S | А | D |
|----------------------|---|---|---|---|---|---|---|---|---|---|
| Encrypted<br>Message | R | 0 | U | Т | E | R | R | 0 | U | Т |
| Decrypted<br>Message | W | F | U | G | Z | Z | х | G | U | W |

#### Desencriptación

| Cipher<br>Keyword    | W | F | U | G | Z | Z | х | G | U | W |
|----------------------|---|---|---|---|---|---|---|---|---|---|
| Encrypted<br>Message | R | 0 | U | Т | E | R | R | 0 | U | Т |
| Decrypted<br>Message | F | R | A | N | V | I | G | S | A | D |

|                                                                                                    | Sharky's Vigenere Cipher                                                                                                    |                                |
|----------------------------------------------------------------------------------------------------|----------------------------------------------------------------------------------------------------|--------------------------------|
|                                                                                                    | [ Sharkysoft home ]                                                                                                    |                                |
|                                                                                                    | This page is for amusement only. Instructions are given below this form.                                                              |                                |
| ingg<br>com                                                                                                    | FRAINTISSAD<br>afr                                                                                                    |                                |
| Key<br>dat                                                                                                    | Router<br>ar                                                                                                    |                                |
| Cod                                                                                                    | Ing direction: encode decode<br>WFUG2ZXGJW                                                                                            |                                |
|                                                                                                    | put:<br>or                                                                                                    |                                |
| instructions:                                                                                                    |                                                                                                    |                                |
| 1. Enter the string to encrypt or decrypt in the Input field (you may copy<br>2. Enter the law in the Key field. (You may use any compare of character | γ and paste it from another text editor).<br>m- but only alakabatic observators will estually be preserved. The low "Uny yout" is equ | underst to the low "EUVol.1" ) |
|                                                                                                    | Sharky's Vigenere Cipher                                                                                                    |                                |
|                                                                                                    | [ <u>Sharkysoft home</u> ]<br>This page is for amusement only. Instructions are given below this form.                                |                                |
|                                                                                                    | WFUGZZXGUN                                                                                                    |                                |
| inge<br>telev                                                                                                    | at:<br>ar                                                                                                    |                                |
| Key<br>da                                                                                                    | r Router                                                                                                    |                                |
| Cod                                                                                                    | Ing direction; encode decode FRAINTISSAD                                                                                              |                                |
|                                                                                                    | or                                                                                                    |                                |
| instructions:                                                                                                    |                                                                                                    |                                |
| 1. Enter the string to encrypt or decrypt in the Input field (you may copy                                                                             | and paste it from another text editor).                                                                                               |                                |

Página que recomienda Cisco para probar esto: Vignere Cipher

### b) CIFRADO: Funciones HASH--> Integridad y Autenticidad.

# - 1. Utiliza un programa en Windows o GNU/Linux para simular la integridad, utilizando MD5 y SHA1.

Para realizar esto usare PowerShell. PowerShell es una interfaz de consola (CLI) con posibilidad de escritura y unión de comandos por medio de instrucciones (script)). Esta interfaz de consola está diseñada para su uso por parte de administradores de sistemas, con el propósito de automatizar tareas o realizarlas de forma más controlada.

Lo realizaré con PowerShell porque siempre viene instalado en los sistemas operativos Windows 7 en adelante la función que tenemos y no siempre podemos instalar un programa para comprobar la integridad de otro programa en MD5 o SHA1. En mi caso lo usare comprobare la integridad de la versión portable de Ophcrack. Podemos ver el md5 desde su misma página web.

| Download ophcrack The latest version of ophcrack is 3.8.0. Please select the file appropriate for your platform below.          Windows (portable)         Ophcrack-3.8.0-bin.zip         Windows 2000, XP, Vista, 7, 8 and 10 are supported. |  |
|----------------------------------------------------------------------------------------------------|--|
| The latest version of ophcrack is 3.8.0.<br>Please select the file appropriate for your platform below.<br>Windows (portable)<br>windows 2000, XP, Vista, 7, 8 and 10 are supported.                                                          |  |
| Please select the file appropriate for your platform below.           Windows (portable)           ophcrack-3.8.0-bin.zip           Windows 2000, XP, Vista, 7, 8 and 10 are supported.                                                       |  |
| Windows (portable)<br>ophcrack-3.8.0-bin.zip<br>Windows 2000, XP, Vista, 7, 8 and 10 are supported.                                                                                                    |  |
| md5sum: e8cb96786f5180a796465d73c5189495                                                                                                    |  |
| Source A ophcrack-3.8.0.tar.bz2<br>md5sum: d4449e15f65b1f0f82abfd963ceff452                                                                                                    |  |
|                                                                                                    |  |

Una vez guardado el programa simplemente abrimos PowerShell y ejecutamos el siguiente comando para sacar el hash del archivo:

Get-FileHash C:\ruta\al\archivo.iso -Algorithm MD5

También lo podremos hacer con multitud de algoritmos: Get-FileHash C:\ruta\al\archivo.iso -Algorithm SHA1 Get-FileHash C:\ruta\al\archivo.iso -Algorithm SHA256 Get-FileHash C:\ruta\al\archivo.iso -Algorithm SHA384 Get-FileHash C:\ruta\al\archivo.iso -Algorithm SHA512 Get-FileHash C:\ruta\al\archivo.iso -Algorithm MACTripleDES Get-FileHash C:\ruta\al\archivo.iso -Algorithm RIPEMD160

Vemos como nos genera un hash.

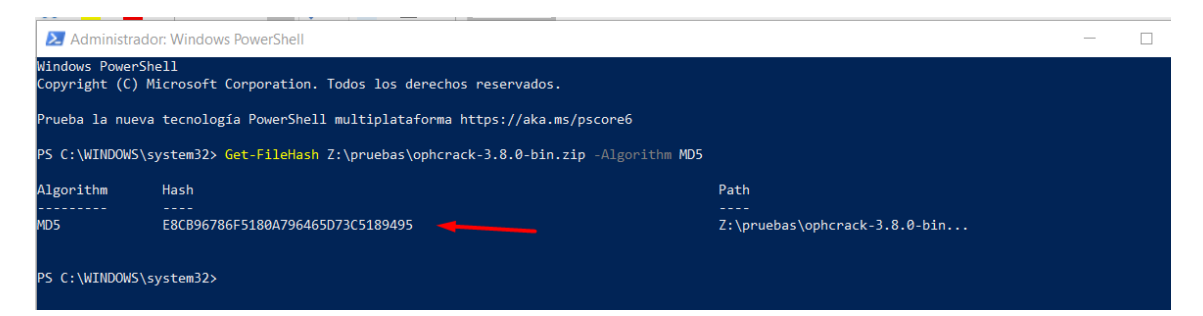

Podremos hacer lo mismo en SHA1.

| PS C:\WINDOWS\s | ystem32> Get-FileHash Z:\pruebas\ophcrack-3.8.0-bin.zip -Algorithm SHA1 |                                   |
|-----------------|-------------------------------------------------------------------------|-----------------------------------|
| Algorithm       | Hash                                                                    | Path                              |
|                 |                                                                         |                                   |
| SHA1            | F7975E274BC4344080CAB23408F78E9AD659E857                                | Z:\pruebas\ophcrack-3.8.0-bin.zip |

Ahora simplemente tenemos que comprar los dos hashes (el de PowerShell con el que ofrece la página Ophcrack. Vemos que son iguales por lo cual la integridad es correcta.

| Do                                    | wnload ophcrack                                                                                                    |                    |     |
|---------------------------------------|----------------------------------------------------------------------------------------------------|--------------------|-----|
| Th                                    | e latest version of ophcrack is 3.8.0.                                                                                                    |                    |     |
| Ple                                   | ase select the file appropriate for your platform below.                                                                                        |                    |     |
|                                       | Windows (portable)<br>ophcrack-3.8.0-bin.zip<br>Windows 2000, XP, Vista, 7, 8 and 10 are supported.<br>md5sum: e8cb96786f5180a796465d73c5189495 |                    |     |
|                                       | ador: Windows PowerShell                                                                                                    | zin _Algorithm MDS | - 0 |
| Administ                              | Stystemses dee rateman et (praebas (opner dek 5.0.0 ban.                                                                                        | rth wifer remained |     |
| Administ<br>PS C:\WINDOW<br>Algorithm | Hash                                                                                                    | Path               |     |

Para probar SHA1 al no encontrar programas que brinden en su página web el SHA1 para comprobar la integridad lo que haré es crear un archivo txt con algo escrito, generar su SHA1 y después modificarlo para que se vea cómo cambia.

Crearemos un documento de texto y generamos su SHA1.

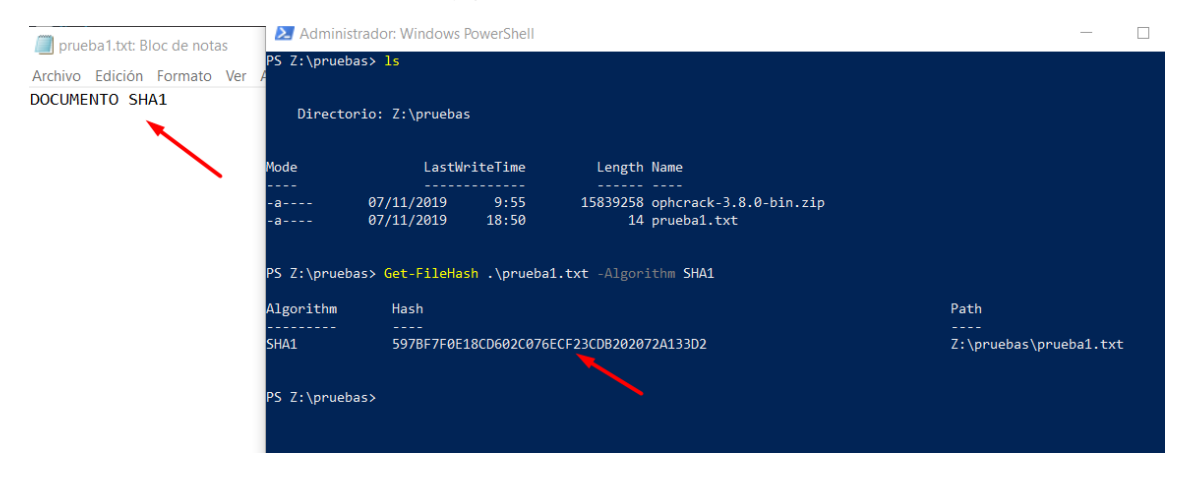

Si editamos el contenido vemos cómo cambia el SHA1.

| 🗐 prueba1.txt: Bloc de notas                                | PS 7:\prueb  | aauon windows F             | owersnen      |                                                   |                        |  |  |  |  |  |
|-------------------------------------------------------------|--------------|-----------------------------|---------------|---------------------------------------------------|------------------------|--|--|--|--|--|
| Archivo Edición Formato Ver<br>DOCUMENTO SHA1<br>MODIFICADO | Directo      | A<br>Directorio: Z:\pruebas |               |                                                   |                        |  |  |  |  |  |
|                                                             | Mode         | LastWr                      | iteTime       | Length Name                                       |                        |  |  |  |  |  |
|                                                             | <br>-a<br>-a | 07/11/2019<br>07/11/2019    | 9:55<br>18:50 | 15839258 ophcrack-3.8.0-bin.zip<br>14 pruebal.txt |                        |  |  |  |  |  |
|                                                             | PS Z:∖prueb  | as> Get-FileHas             | h .\prueba:   | l.txt -Algorithm SHA1                             |                        |  |  |  |  |  |
|                                                             | Algorithm    | Hash                        |               | Path                                              |                        |  |  |  |  |  |
|                                                             | SHA1         | 597BF7F0E1                  | 8CD602C076E   | ECF23CDB202072A133D2                              | Z:\pruebas\prueba1.txt |  |  |  |  |  |
|                                                             | PS Z:∖prueb  | as> Get-FileHas             | h .\pruebai   | l.txt -Algorithm SHA1                             |                        |  |  |  |  |  |
|                                                             | Algorithm    | Hash                        |               |                                                   | Path                   |  |  |  |  |  |
|                                                             | SHA1         | EF3C69DB33                  | A8571277C04   | 4D5F852CCD867580A15E                              | Z:\pruebas\prueba1.txt |  |  |  |  |  |
|                                                             |              |                             |               |                                                   |                        |  |  |  |  |  |

# 2. Utiliza un programa en Windows o GNU/Linux para simular la autenticidad utilizando HMAC-MD5, HMAC-SHA1.

En términos criptográficos, es un tipo de código para autentificar mensajes en clave-hash (HMAC), es decir, es un diseño específico para generar un código de autentificación de mensaje (MAC) lo cual implica una función hash criptográfica junto con una llave criptográfica secreta.

También puede ser usada para verificar simultáneamente la autentificación de un mensaje y la integridad de los datos. El poder criptográfico del HMAC va a depender de la cantidad de caracteres de la clave secreta que se utilice.

Utilizaré dos páginas web conocidas para realizar esta tarea. La primera es la siguiente <u>(Link)</u>. Introduciremos un mensaje con su clave y generaremos el HMAC-MD5.

| This tool will allow you to test a vallety of this | C Hashing algorithms for a | a variety of purposes. |  |  |
|----------------------------------------------------|----------------------------|------------------------|--|--|
| The String to be Encrypted                         |                            |                        |  |  |
|                                                    |                            |                        |  |  |
|                                                    |                            |                        |  |  |
|                                                    |                            |                        |  |  |
|                                                    |                            |                        |  |  |
|                                                    |                            |                        |  |  |
| Secret Key                                         |                            |                        |  |  |
| SWITCH                                             |                            |                        |  |  |
| Select Hash Algorithm to Use                       |                            |                        |  |  |
| md5 -                                              |                            |                        |  |  |
|                                                    |                            | Generate Clear         |  |  |
| Computed HMAC Result                               |                            |                        |  |  |
|                                                    |                            |                        |  |  |
| 449656050c25a4676edc60ac5c120a60                   |                            |                        |  |  |
| 449656050c25a4676edc60ac5c120a60                   |                            |                        |  |  |

| Comprobaremos con | otra página | que el resultado | es realmente | correcto. (Link) |
|-------------------|-------------|------------------|--------------|------------------|
|                   |             |                  |              |                  |

| Algorithms             | HMAC-MD5   |            |     | Ŧ |   |
|------------------------|------------|------------|-----|---|---|
| SWITCH                 |            |            |     |   |   |
| FRAN2-HMAC             |            |            |     |   |   |
|                        |            |            |     |   |   |
|                        |            |            |     |   |   |
|                        |            |            |     |   |   |
|                        |            |            |     |   |   |
|                        |            |            |     |   |   |
|                        |            |            |     |   |   |
|                        |            |            |     |   | 4 |
|                        |            | Generate H | MAC |   |   |
| 449656050c25a4676edc60 | ac5c120a60 |            |     |   |   |
|                        | 0001L0000  |            |     |   |   |
|                        |            |            |     |   |   |
|                        |            |            |     |   |   |

Podemos ver que los dos hmac-hashes son iguales por lo cual la autenticidad es correcta. Lo siguiente es hacer lo mismo, pero en **HMAC-SHA1**, lo realizaremos en las páginas web de antes.

#### Online HMAC Generator Tool

| This tool will allow you to test a variety of HMA | C Hashing algorithms for a varie | ty of purposes. |       |  |  |
|---------------------------------------------------|----------------------------------|-----------------|-------|--|--|
| The String to be Encrypted<br>FRAN2-SHA1          |                                  |                 |       |  |  |
|                                                   |                                  |                 |       |  |  |
|                                                   |                                  |                 |       |  |  |
|                                                   |                                  |                 |       |  |  |
|                                                   |                                  |                 |       |  |  |
|                                                   |                                  |                 |       |  |  |
| Secret Key                                        |                                  |                 |       |  |  |
| sad                                               |                                  |                 |       |  |  |
| Select Hash Algorithm to Use                      |                                  |                 |       |  |  |
|                                                   |                                  | Generate        | Clear |  |  |
| Computed HMAC Result                              |                                  |                 |       |  |  |
| 2a652d493d9d2a69f7225acf02dfb648c626bb0e          | 2                                |                 |       |  |  |
|                                                   |                                  |                 |       |  |  |
|                                                   |                                  |                 |       |  |  |

Lo compararemos con la otra página web. Vemos que es igual que la anterior página por lo cual la autenticidad es correcta.

| ED AND OUTAN                           |    |               |   |
|----------------------------------------|----|---------------|---|
| FRANZ-SHA1                             |    |               |   |
|                                        |    |               |   |
|                                        |    |               |   |
|                                        |    |               |   |
|                                        |    |               |   |
|                                        |    |               | ĥ |
|                                        | _  | Generate HMAC |   |
| 2a652d493d9d2a69f7225acf02dfb648c626bb | 0e |               |   |
|                                        |    |               |   |
|                                        |    |               |   |
|                                        |    |               |   |

c) CIFRADO: Simétrico y Asimétrico--> Confidencialidad, Integridad y Autenticidad.

- 1. Utiliza un programa en Windows o GNU/Linux para simular la confidencialidad mediante "cifrado simétrico".

La criptografía de clave simétrica, también llamada criptografía de clave secreta o criptografía de una clave, es un método criptográfico en el cual se usa una misma clave para cifrar y descifrar mensajes en el emisor y el receptor.

Utilizaremos para llevar acabo esta práctica Linux con Ubuntu 18. El programa que usare es pgp.

Primero crearemos un documento y lo cifraremos con una clave simétrica.

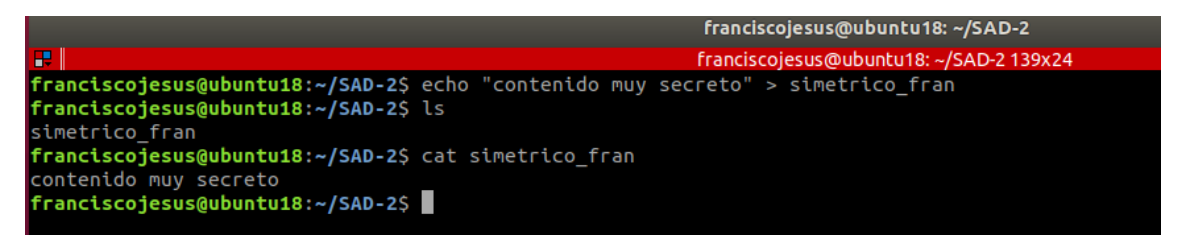

Ahora lo cifraremos de manera simétrica con gpg.

|                                              |     |           | franciscojesus@ubuntu18: ~/SAD-2        |
|----------------------------------------------|-----|-----------|-----------------------------------------|
|                                              |     |           | franciscojesus@ubuntu18: ~/SAD-2 139x24 |
| <pre>franciscojesus@ubuntu18:~/SAD-2\$</pre> | gpg | symmetric | simetrico_fran                          |

Ponemos una clave.

|                                                 | franciscojesus@ubuntu18:                               | ~/SAD-2                                             |  |  |  |  |
|-------------------------------------------------|--------------------------------------------------------|-----------------------------------------------------|--|--|--|--|
| Franciscojesus@ubuntu18: ~/SAD-2 139x24         |                                                        |                                                     |  |  |  |  |
| TranciscojesusgubuntulB:~/SAD-23 gpgSyMMetric S | Frase de paso:<br>Introduzca frase cont<br>Contraseña: | rraseña<br>●●I<br>uardar en gestor de<br>ontraseñas |  |  |  |  |
|                                                 | Cancelar                                               | ок                                                  |  |  |  |  |
|                                                 |                                                        |                                                     |  |  |  |  |

Vemos como nos generó el mismo archivo, pero con extensión. gpg

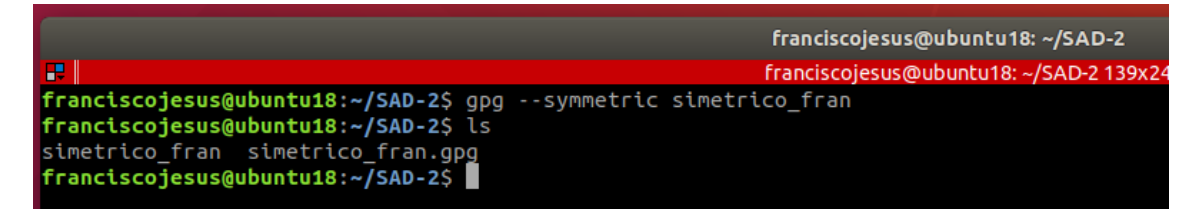

Ahora simplemente enviaremos el archivo cifrado con clave simétrica al /home del segundo usuario que tenemos.

|                                                      | franciscojesus@ubuntu18: ~/      |
|------------------------------------------------------|----------------------------------|
|                                                      | franciscojesus@ubuntu18: ~/SA    |
| <pre>franciscojesus@ubuntu18:~/SAD-2\$ ls</pre>      |                                  |
| simetrico_fran simetrico_fran.gpg                    |                                  |
| <pre>franciscojesus@ubuntu18:~/SAD-2\$ sudo cp</pre> | simetrico_fran.gpg /home/franky/ |

Iniciaremos sesión con el segundo usuario e intentaremos ver el contenido con un simple cat. Vemos como lógicamente no deja al estar cifrado.

| franky@ubuntu18: ~                                                                                                    |                     |          |                                                                                                    |                    |  |  |  |  |
|----------------------------------------------------------------------------------------------------|---------------------|----------|----------------------------------------------------------------------------------------------------|--------------------|--|--|--|--|
| ₽.                                                                                                    |                     | franky@  | )<br>2000 upuntu upuntu upuntu upuntu upuntu upuntu upuntu upuntu upuntu upuntu upuntu upuntu upuntu upuntu upuntu u | <24                |  |  |  |  |
| franky@ubun                                                                                                    | <b>tu18:~</b> \$ ls |          |                                                                                                    |                    |  |  |  |  |
| Descargas                                                                                                    | Escritorio          | Imágenes | Plantillas                                                                                                    | simetrico_fran.gpg |  |  |  |  |
| Documentos                                                                                                    | franky.9wRTRJgL     | Música   | Público                                                                                                    | Vídeos             |  |  |  |  |
| franky@ubuntu18:~\$       cat simetrico_fran.gpg         問題       問題         小や,*や`       ややY記令や-やGや認み         ややPややややLr問題やK"% |                     |          |                                                                                                    |                    |  |  |  |  |
| <u>өूөөөөөөQ</u> өŞөөөөөөө- <mark>।</mark> ।<br>•                                                                              |                     |          |                                                                                                    |                    |  |  |  |  |
|                                                                                                    |                     |          |                                                                                                    |                    |  |  |  |  |
|                                                                                                    |                     |          |                                                                                                    |                    |  |  |  |  |

Simplemente lo descifraremos con gpg, nos pedirá la contraseña que pusimos al cifrar el archivo.

\$ gpg simetrico\_fran.gpg

|                                                                                                 | franky@ubuntu18:~                              |                                          |                |  |  |  |
|-------------------------------------------------------------------------------------------------|------------------------------------------------|------------------------------------------|----------------|--|--|--|
| franky@ubuntu18:~\$ gpg simetri<br>gpg: ADVERTENCIA: no se ha pro<br>gpg: datos cifrados AES256 | .co_fran.gpg                                   | orden. Intentando adivinar               | lo que quieres |  |  |  |
| C.                                                                                              | <b>Frase de paso:</b><br>Introduzca frase cont | traseña                                  |                |  |  |  |
|                                                                                                 | Contraseña: •••                                | ●●I<br>uardar en gestor de<br>ontraseñas |                |  |  |  |
|                                                                                                 | Cancelar                                       | ок                                       |                |  |  |  |

Vemos como nos descifra el archivo y podemos ver su contenido.

|             |                     |                      | franky@ubuntu18: ~     | 0                     |
|-------------|---------------------|----------------------|------------------------|-----------------------|
| <b>F</b>    |                     |                      | franky@ubuntu18: ~ 118 | x21                   |
| franky@ubun | tu18:~\$ gpg simet  | rico_fran.gpg        |                        |                       |
| gpg: ADVERT | ENCIA: no se ha p   | roporcionado ninguna | orden. Intentando adi  | ivinar lo que quieres |
| gpg: datos  | cifrados AES256     |                      |                        |                       |
| gpg: cifrad | o con 1 frase con   | traseña 🚽            |                        |                       |
| franky@ubun | <b>tu18:~</b> \$ ls |                      |                        |                       |
| Descargas   | Escritorio          | Imágenes Plantillas  | simetrico_fran 🦰       | Vídeos                |
| Documentos  | franky.9wRTRJgL     | Música Público       | simetrico_fran.gpg     |                       |
| franky@ubun | tu18:~\$ cat simet  | rico_fran            |                        |                       |
| contenido m | uy secre <u>t</u> o |                      |                        |                       |
| franky@ubun | <b>tu18:~</b> \$    |                      |                        |                       |
|             |                     |                      |                        |                       |
|             |                     |                      |                        |                       |

# - 2. Utiliza un programa en Windows o GNU/Linux para simular la confidencialidad mediante "cifrado asimétrico".

La criptografía asimétrica, también llamada criptografía de clave pública o criptografía de dos claves, es el método criptográfico que usa un par de claves para el envío de mensajes. Las dos claves pertenecen a la misma persona que recibirá el mensaje.

Para realizar esta práctica, igual que antes, utilizaremos gpg en Ubuntu 18.

Crearemos para ello un nuevo archivo con la cuenta franciscojesus.

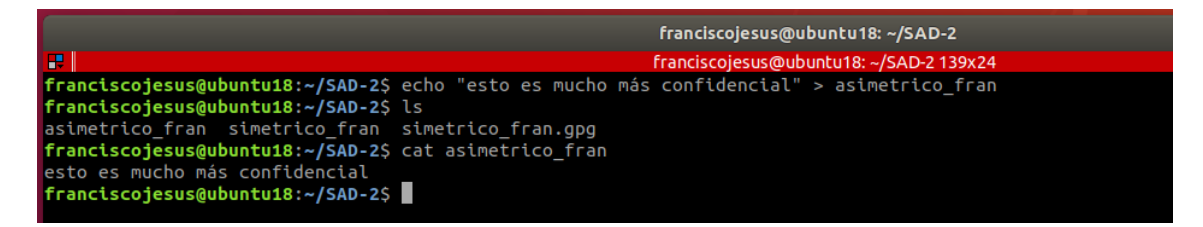

Ahora generaremos las claves necesarias (dos, una publica y otra privada) para cada usuario.

Primero crearemos las claves del primer usuario.

\$ gpg –full-generate-key

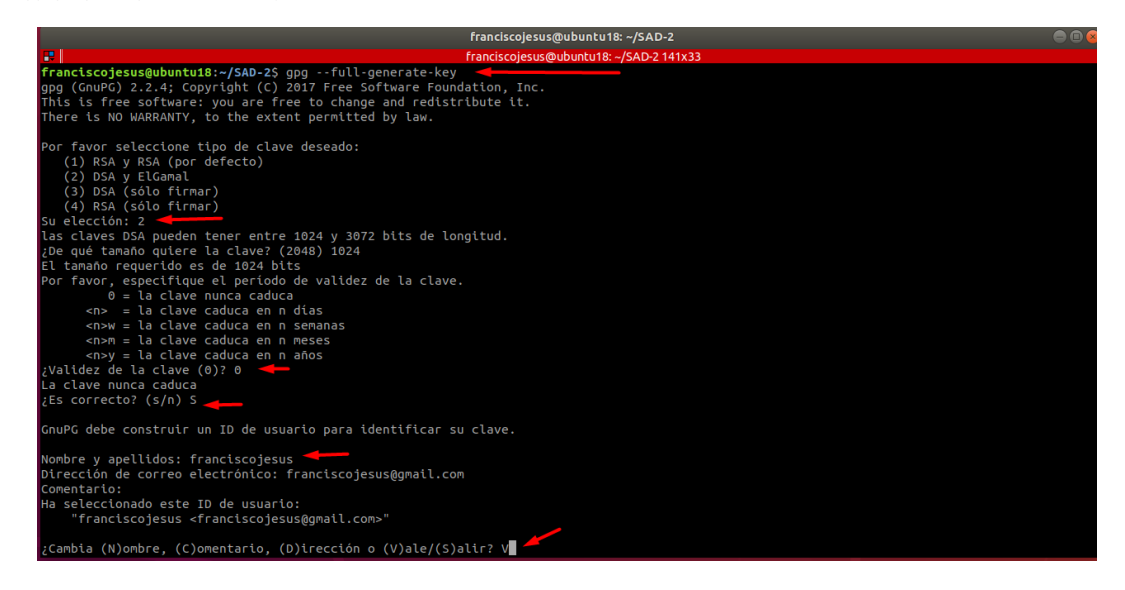

Le ponemos una contraseña.

| ₽                                                                                                    | franciscojesus@ubuntu18: ~/SAD-2 141x33                                                                                        |  |
|----------------------------------------------------------------------------------------------------|----------------------------------------------------------------------------------------------------|--|
| <pre>(1) ROA Y ROA (por defecto) (2) DSA y ROA (por defecto) (3) DSA (sólo firmar) (4) RSA (sólo firmar) us elección: 2 as claves DSA pueden tener entre 1024 y 3072 bits de l De qué tamaño quiere la clave? (2048) 1024 1 tamaño requerido es de 1024 bits o = la clave caduca en n días enow = la clave caduca en n días enow = la clave caduca en n años yalidez de la clave (0)? 0 a clave nunca caduca</pre> | Por favor introduzca frase contraseña pa<br>Por favor introduzca frase contraseña pa<br>Porteger su nueva clave<br>Contraseña: |  |
|                                                                                                    | Escriba de nuevo:                                                                                                    |  |
| inuPG debe construir un ID de usuario para identif                                                                                                    |                                                                                                    |  |
| Kombre y apellidos: franciscojesus<br>Dirección de correo electrónico: franciscojesus@gnoccree<br>comentario:<br>ia seleccionado este ID de usuario:<br>"franciscojesus «franciscojesus@gnall.com»"                                                                                                    | Cancelar OK                                                                                                    |  |
|                                                                                                    |                                                                                                    |  |
|                                                                                                    |                                                                                                    |  |
|                                                                                                    | franciscojesus@ubuntu18: ~/SAD-2                                                                                               |  |
|                                                                                                    | franciscojesus@ubuntu18: ~/SAD-2 141x3                                                                                         |  |

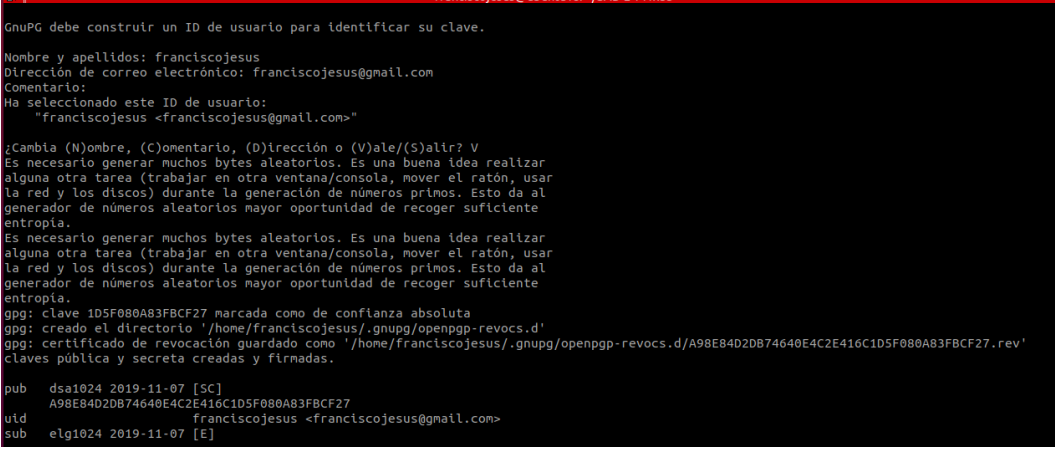

Ahora, vamos al otro usuario (Franky) y generaremos su clave igual que hicimos con franciscojesus.

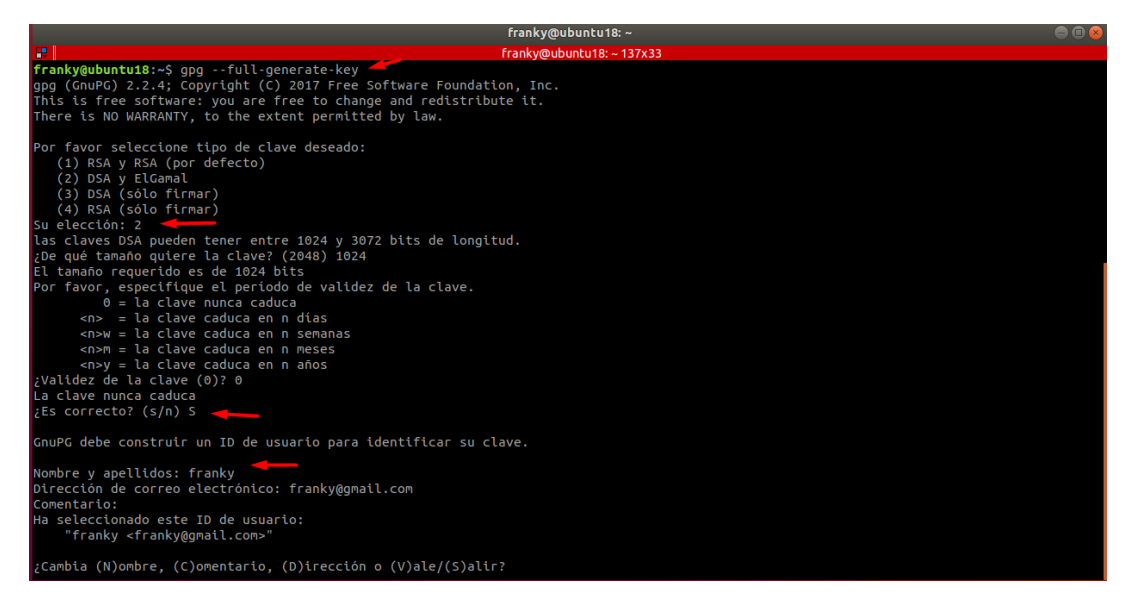

Le ponemos una contraseña.

| uv.                                                                                                    |                                                                          | панку@оронсото.~ г                                                       | 21722 |  |  |
|----------------------------------------------------------------------------------------------------|--------------------------------------------------------------------------|--------------------------------------------------------------------------|-------|--|--|
| <ul> <li>(1) RSA y RSA (por defecto)</li> <li>(2) DSA y ElGamal</li> <li>(3) DSA (sólo firmar)</li> <li>(4) RSA (sólo firmar)</li> <li>Su elección: 2</li> <li>Las claves DSA pueden tener entre 1024 y 3</li> <li>(2008) 102</li> </ul> | 072 bits de lon                                                          | gitud.                                                                   | 21722 |  |  |
|                                                                                                    |                                                                          |                                                                          |       |  |  |
| Por favor, especifique el periodo de valid<br>0 = la clave nunca caduca<br><n> = la clave caduca en n dias<br/><n>w = la clave caduca en n semanas<br/><n>m = la clave caduca en</n></n></n>                                             |                                                                          |                                                                          |       |  |  |
| <n>y = la clave caduca en</n>                                                                                                    |                                                                          |                                                                          |       |  |  |
| ¿Validez de la clave (0)? 0                                                                                                    | Frase de paso:                                                           |                                                                          |       |  |  |
| La clave nunca caduca 🛛 🔍 🗨                                                                                                    |                                                                          |                                                                          |       |  |  |
| ¿Es correcto? (s/n) S                                                                                                    | Por favor introduz<br>proteger su nueva                                  | ca frase contraseña para<br>clave                                        |       |  |  |
| undra debe construct un 10 de u                                                                                                    |                                                                          |                                                                          |       |  |  |
| Nombre y apellidos: franky                                                                                                    | Contraseña:                                                              | ••••                                                                     |       |  |  |
| Comentario:<br>Ha seleccionado este ID de usua<br>"franky <franky@gmail.com>"</franky@gmail.com>                                                                                                    | Escriba de nuevo:                                                        | •••••                                                                    |       |  |  |
| ¿Cambia (N)ombre, (C)omentario,                                                                                                    | Cancelar                                                                 | ок                                                                       |       |  |  |
| Es necesario generar muchos bytes ateatort<br>alguna otra tarea (trabajar en otra ventan<br>la red y los discos) durante la generación<br>generador de números aleatorios mayor opor<br>entropia.                                        | os. Es una puen<br>a/consola, move<br>de números priu<br>tunidad de reco | a ldea realizar<br>r el ratón, usar<br>mos. Esto da al<br>ger suficiente |       |  |  |

#### Ya la tendremos generada.

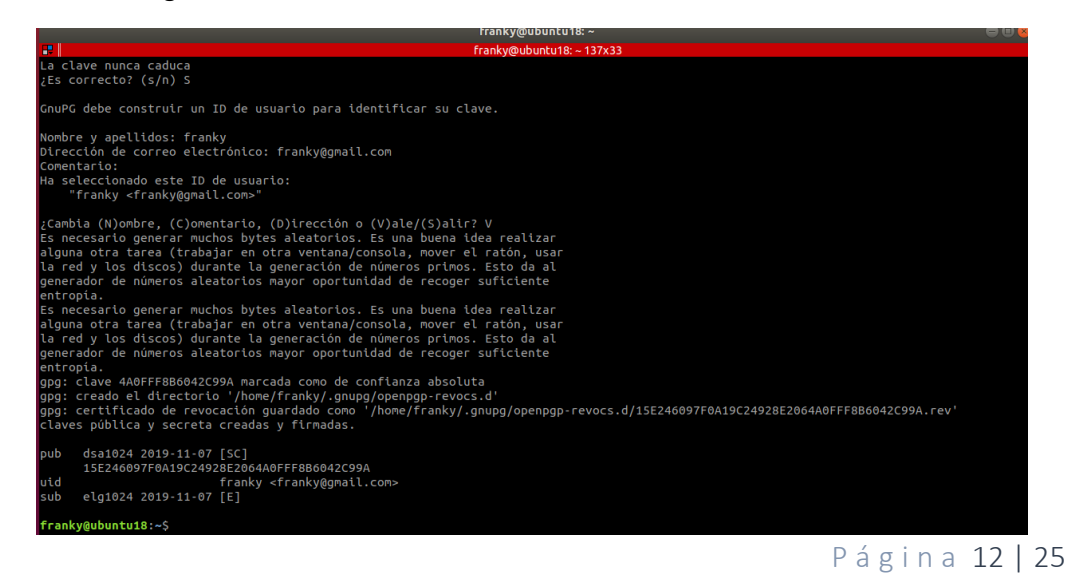

Ahora simplemente exportaremos las claves publicas de los dos usuarios.

Franky:

\$ gpg -a --export -o asimetrico\_franky.pub Franky

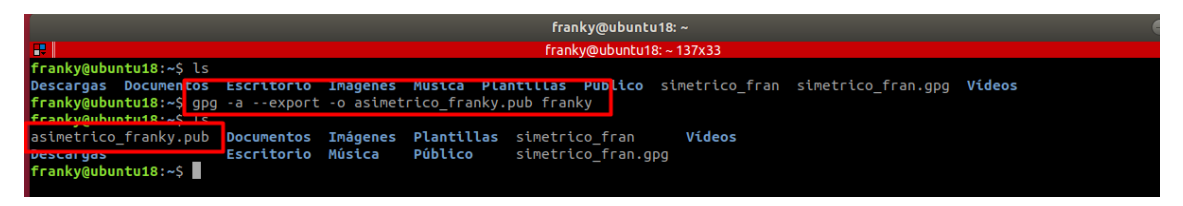

franciscojesus:

\$ gpg -a --export -o asimetrico\_franciscojesus.pub franciscojesus

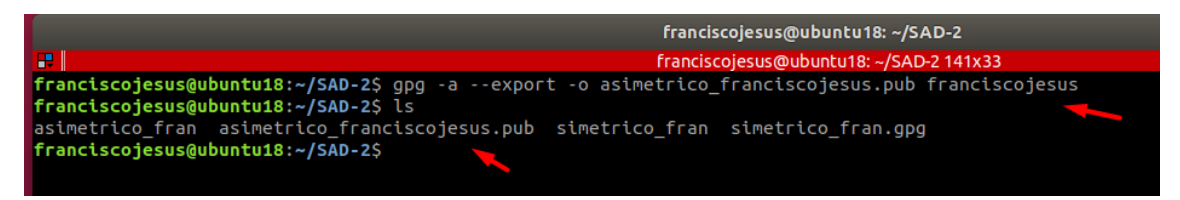

Recordamos que con el comando *gpg –list-public-keys* podemos ver las claves públicas que tenemos.

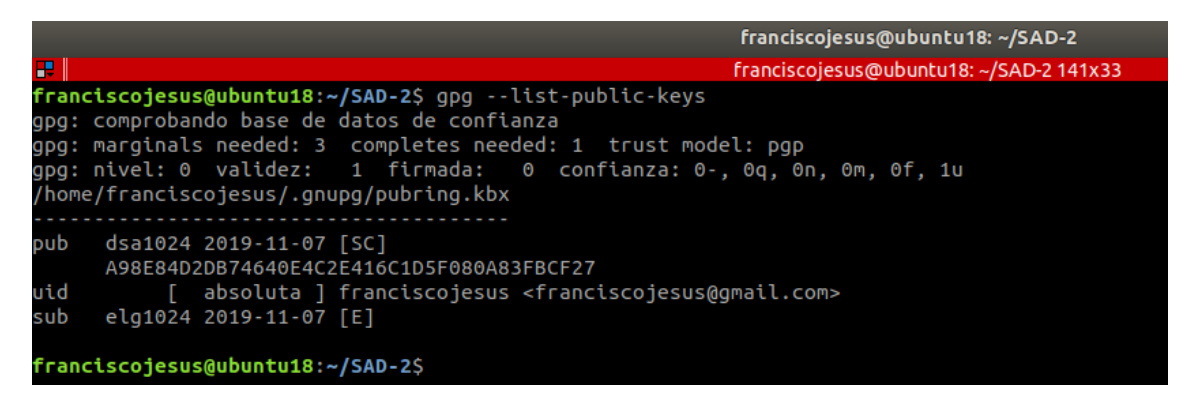

Podemos de esa forma exportar la clave publica que queramos.

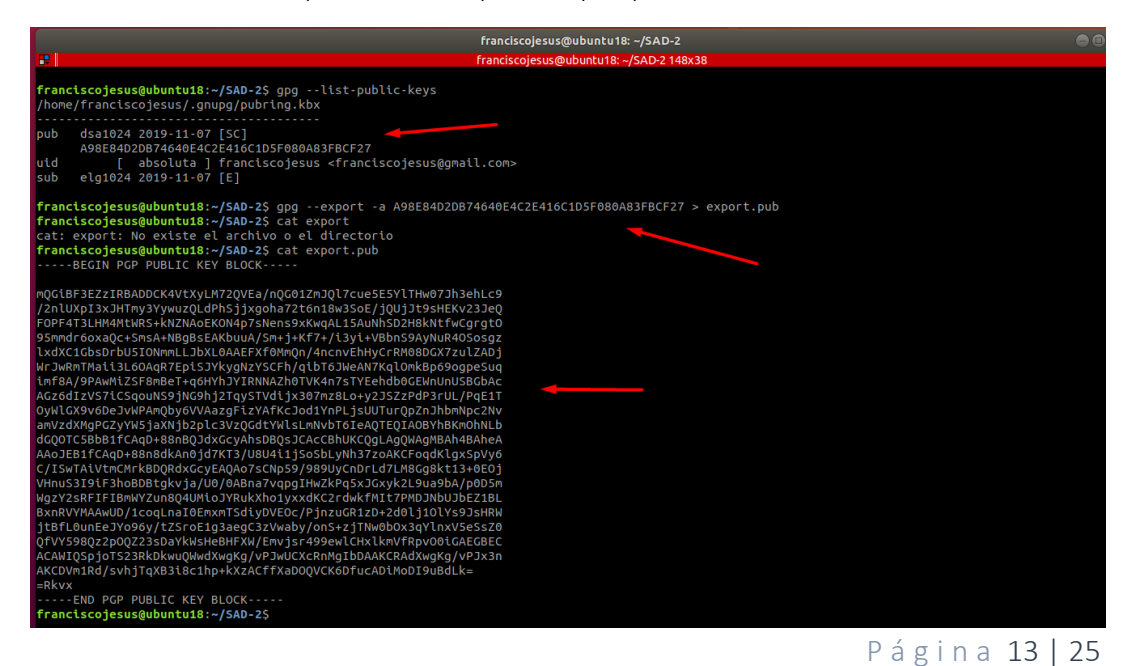

Ahora copiaremos las claves públicas de un usuario a otro. Clave publica de franciscojesus a Franky.

|                                   |                |             |              | franciscojesus@u  | buntu18: ~/SAD-2       |  |  |
|-----------------------------------|----------------|-------------|--------------|-------------------|------------------------|--|--|
| <b></b>                           |                |             |              | franciscojesus@ub | untu18: ~/SAD-2 148x38 |  |  |
| franciscojesus@ubuntu1            | 8:~/SAD-2\$ su | do cp expor | t.pub /home/ | franky/export.pu  | b <b>1</b>             |  |  |
| franciscojesus@ubuntu1            | 8:~/SAD-2\$ su | do ls /home | /franky/ 🗲   |                   |                        |  |  |
| asimetrico_franky.pub             | Documentos     | export.pub  | Música       | Público           | simetrico_fran.gpg     |  |  |
| Descargas                         | Escritorio_    | Imágenes    | Plantillas   | simetrico_fran    | Vídeos                 |  |  |
| Franciscojesus@ubuntu18:~/SAD-2\$ |                |             |              |                   |                        |  |  |
|                                   |                |             |              |                   |                        |  |  |

Clave publica de Franky a franciscojesus.

|                                | franky@ubuntu18: ~      |              |             |              |          |             |         |  |
|--------------------------------|-------------------------|--------------|-------------|--------------|----------|-------------|---------|--|
| <b></b>                        | franky@ubuntu18:~137x33 |              |             |              |          |             |         |  |
| franky@ubuntu18:~\$ ls_        |                         |              |             |              |          |             |         |  |
| asimetrico_franky.pub          | Documentos              | export.pub   | Música      | Público      | S        | simetrico_f | ran.gpg |  |
| Descargas                      | Escritorio              | Imágenes     | Plantillas  | simetrico_   | _fran V  | lideos      |         |  |
| franky@ubuntu18:~\$ sud        | o cp asimetri           | ico_franky.p | ub /home/fr | anciscojesus | s/asimet | rico_frank  | y.pub 🔫 |  |
| franky@ubuntu18:~\$ sud        | o ls /home/fi           | anciscojesu  | s/ 🚽        |              |          |             |         |  |
| asimetrico_franky.pub          | contraseña              | Documentos   | Imágenes    | Plantillas   | Python-  | 3.7.5       | SAD-2   |  |
| bin                            | Descargas               | Escritorio   | Música      | Público      | Python-  | 3.7.5.tgz   | Vídeos  |  |
| <pre>franky@ubuntu18:~\$</pre> |                         |              |             |              |          |             |         |  |

Ahora importaremos las claves copiadas a cada usuario.

|                                                                                                    | franky@ubuntu18: ~                                     |                           |                                                                                  |                                                                                   |                                  |                 |  |  |
|----------------------------------------------------------------------------------------------------|--------------------------------------------------------|---------------------------|----------------------------------------------------------------------------------|-----------------------------------------------------------------------------------|----------------------------------|-----------------|--|--|
| P                                                                                                    |                                                        | franky@ubuntu18: ~ 137x33 |                                                                                  |                                                                                   |                                  |                 |  |  |
| franky@ubuntu18:~\$ gpg<br>gpg: clave 1D5F080A83FB<br>gpg: Cantidad total pro<br>gpg: impo<br>franky@ubuntu18:~\$ | import expo<br>CF27: clave p<br>cesada: 1<br>rtadas: 1 | ort.pub<br>oública "fran  | nciscojesus                                                                      | <franciscoj< td=""><td>esus@gmail.com&gt;" ir</td><td>nportada</td></franciscoj<> | esus@gmail.com>" ir              | nportada        |  |  |
|                                                                                                    |                                                        |                           |                                                                                  | franci                                                                            | iscoiesus@ubuntu18: ∼            |                 |  |  |
|                                                                                                    |                                                        |                           |                                                                                  | francis                                                                           | cojesus@ubuntu18:~14             | 18x38           |  |  |
| franciscojesus@ubuntu1                                                                                            | <b>8:~</b> \$ ls                                       |                           |                                                                                  |                                                                                   |                                  |                 |  |  |
| asimetrico_franky.pub<br><b>bin</b>                                                                               | contraseña<br>Descargas                                | Documentos<br>Escritorio  | Imágenes<br>Música                                                               | Plantillas<br>Público                                                             | Python-3.7.5<br>Python-3.7.5.tgz | SAD-2<br>Vídeos |  |  |
| franciscojesus@ubuntu1                                                                                            | 8:~\$ gpgi                                             | mport asimet              | rico_frank                                                                       | y.pub                                                                             |                                  |                 |  |  |
| gpg: clave 4A0FFF8B604                                                                                            | 2C99A: clave                                           | pública "fr               | anky <fran< td=""><td>ky@gmail.com</td><td>&gt;" importada</td><td></td></fran<> | ky@gmail.com                                                                      | >" importada                     |                 |  |  |
| gpg: Cantidad total pr                                                                                            | ocesada: 1                                             |                           |                                                                                  |                                                                                   |                                  |                 |  |  |
| gpg: imp                                                                                                    | ortadas: 1                                             |                           |                                                                                  |                                                                                   |                                  |                 |  |  |
| franciscojesus@ubuntu1                                                                                            | 8:~\$                                                  |                           |                                                                                  |                                                                                   |                                  |                 |  |  |

Ahora creamos un archivo nuevo en la cuenta franciscojesus y lo encriptaremos con la clave publica del usuario Franky que acabamos de importar.

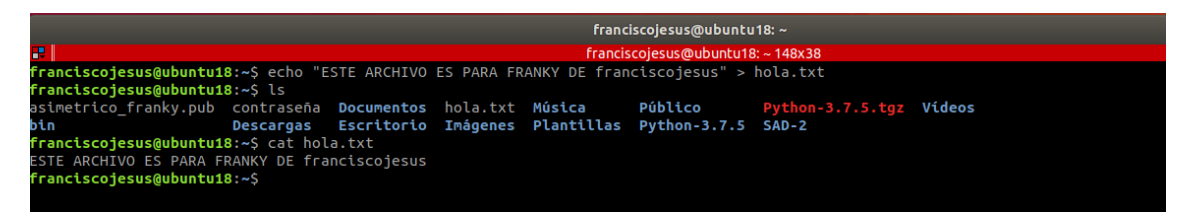

Lo encriptamos con la clave publica de Franky.

\$ gpg -v -s -o hola.encrypt --encrypt --recipient franky hola.txt

|                                                                                                    | franciscojesus@                                                                                                    | pubuntu18: ~                                                          |  |
|----------------------------------------------------------------------------------------------------|----------------------------------------------------------------------------------------------------|-----------------------------------------------------------------------|--|
| franciscojesus@ubuntu18:~\$ gpg -v -s -o hola.encrypt<br>gpg: usando pgp como modelo de confianza<br>gpg: usando subclave 3879E3B2AADB4BBD en vez de clave p<br>gpg: 3879E3B2AADB4BBD: No hay seguridad de que esta cla<br>al usuario que se pombre                                                                                                    | franciscojesus@u<br>encryptrecipient f<br>rimaria 4A0FFF8B6042C<br>ve pertenezca realmen                                                                                                    | Jbuntu18:~148X38<br>Franky hola.txt<br>199A<br>Ite                    |  |
| sub elg1024/3879E3B2AADB4BBD 2019-11-07 franky <f<br>Huella clave primaria: 15E2 4609 7F0A 19C2 4928<br/>Huella de subclave: C33B C654 29AD 8FD8 967D</f<br>                                                                                                    | Frase de paso:                                                                                                    | a hara ta bi ana da bi ana a la                                       |  |
| No es seguro que la clave pertenezca a la persona<br>identificador de usuario. Si *realmente* sabe lo q<br>puede contestar si a la siguiente pregunta.                                                                                                    | uro que la clave pertenezca a la persona<br>ador de usuarto. St *realmente* sabe lo d<br>testar si a la siguiente pregunta.<br>clave de 1024-bit DSA, ID 1DSF080A83FBCF27,<br>creada el 2019-11-07. |                                                                       |  |
| gog: escribiendo en 'hola encrypt'<br>gpg: ELG/AES256 cifrado para: "3879E3B2AADB4BBD fr<br>gpg: pinentry launched (4029 gnome3 1.1.0 /dev/pts                                                                                                    | Contraseña: 💽                                                                                                    |                                                                       |  |
|                                                                                                    |                                                                                                    | Guardar en gestor de<br>contraseñas                                   |  |
|                                                                                                    | Cancelar                                                                                                    | ок                                                                    |  |
|                                                                                                    | frar                                                                                                    | nciscojesus@ubuntu18: ~                                               |  |
|                                                                                                    | franc                                                                                                    | iscojesus@ubuntu18: ~ 148x38                                          |  |
| <pre>Tranciscojesus@ubuntul8:~\$ gpg -v -s -o hola.encr<br/>gpg: usando pgp como modelo de confianza<br/>gpg: usando subclave 3879E3B2AADB4BBD en vez de c<br/>gpg: 3879E3B2AADB4BBD: No hay seguridad de que es<br/>al usuario que se nombra<br/>sub elg1024/3879E3B2AADB4BBD 2019-11-07 franky &lt;<br/>Huella clave primaria: 15E2 4609 7F0A 19C2 4928<br/>Huella de subclave: C33B C654 29AD 8FD8 967</pre> | yptencryptre<br>lave primaria 4A0f<br>sta clave pertenezc<br>franky@gmail.com><br>E206 4A0F FF8B 60<br>D 180D 3879 E3B2                                                                             | FF8B6042C99A<br>FF8B6042C99A<br>ca realmente<br>042 C99A<br>AADB 4BBD |  |
| No es seguro que la clave pertenezca a la persona<br>identificador de usuario. Si *realmente* sabe lo<br>puede contestar sí a la siguiente pregunta.                                                                                                    | a que se nombra en<br>que está haciendo,                                                                                                    | el<br>,                                                               |  |
| ¿Usar esta clave de todas formas? (s/N) s<br>gpg: escribiendo en 'hola.encrypt'<br>gpg: ELG/AES256 cifrado para: "3879E3B2AADB4BBD f<br>gpg: pinentry launched (4029 gnome3 1.1.0 /dev/pt<br>gpg: DSA/SHA1 firma de: "1D5F080A83FBCF27 francis<br>franciscojesus@ubuntu18:~\$                                                                                                    | ranky <franky@gmai<br>s/0 xterm-256color<br/>cojesus <francisco< th=""><th>l.com&gt;"<br/>- :0)<br/>jesus@gmail.com&gt;"</th><td></td></francisco<></franky@gmai<br>                                | l.com>"<br>- :0)<br>jesus@gmail.com>"                                 |  |

Pasamos el archivo a Franky y lo desciframos con su clave privada (lo podemos realizar ya que el archivo lo ciframos con la clave publica de Franky).

| Æ                                                                                                    |                                                                                                    | franky@ubun<br>franky@ubuntu                                                                                         | tu18: ~<br>118: ~ 137x33                                          |        |
|----------------------------------------------------------------------------------------------------|----------------------------------------------------------------------------------------------------|----------------------------------------------------------------------------------------------------|-------------------------------------------------------------------|--------|
| <pre>tranky@ubuntu18:-5 ls asimetrico_franky.pub Documentos export Descargas franky@ubuntu18:-5 gpgdecrypt hola.enc </pre> | pub Imágenes<br>norypt Música<br>Frase de paso:<br>Introduzca frase cor<br>clave secreta OpenP<br>"franky@gn<br>clave de 1024-bit EL<br>creada el 2019-11-07<br>4AOFFF8B6042C99A<br>Contraseña: | Planttllas s<br>Público s<br>Público s<br>NGP:<br>Glo 3879E382AAE<br>Y (D de clave prima<br>)).<br>Guardar en gestor | Nove BABB<br>Streetrico_fran.gpg<br>Noquear la<br>DB4BBD,<br>Iria | Vtdeos |
|                                                                                                    | Cancelar                                                                                                    |                                                                                                    | ок                                                                |        |
|                                                                                                    |                                                                                                    |                                                                                                    |                                                                   |        |

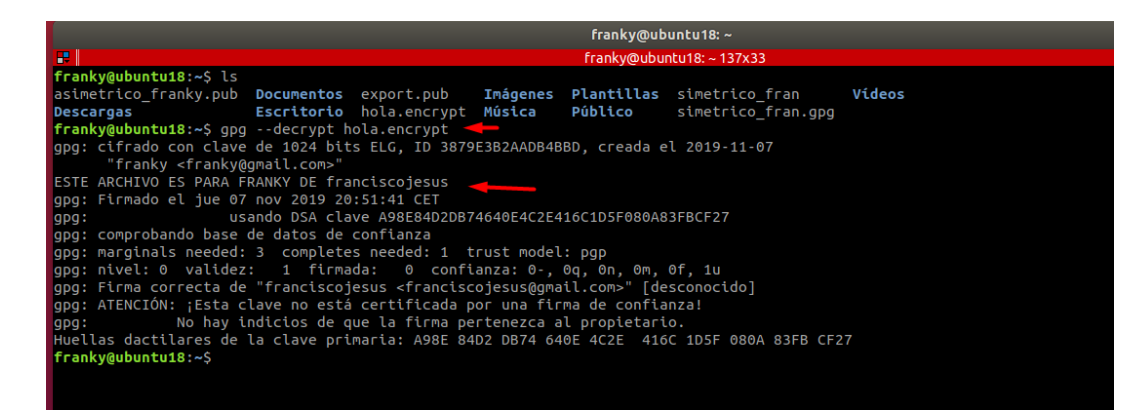

Podemos hacer lo mismo a la inversa (esta vez usaremos otro comando para cifrar con la clave publica, esta vez especificaremos con la clave).

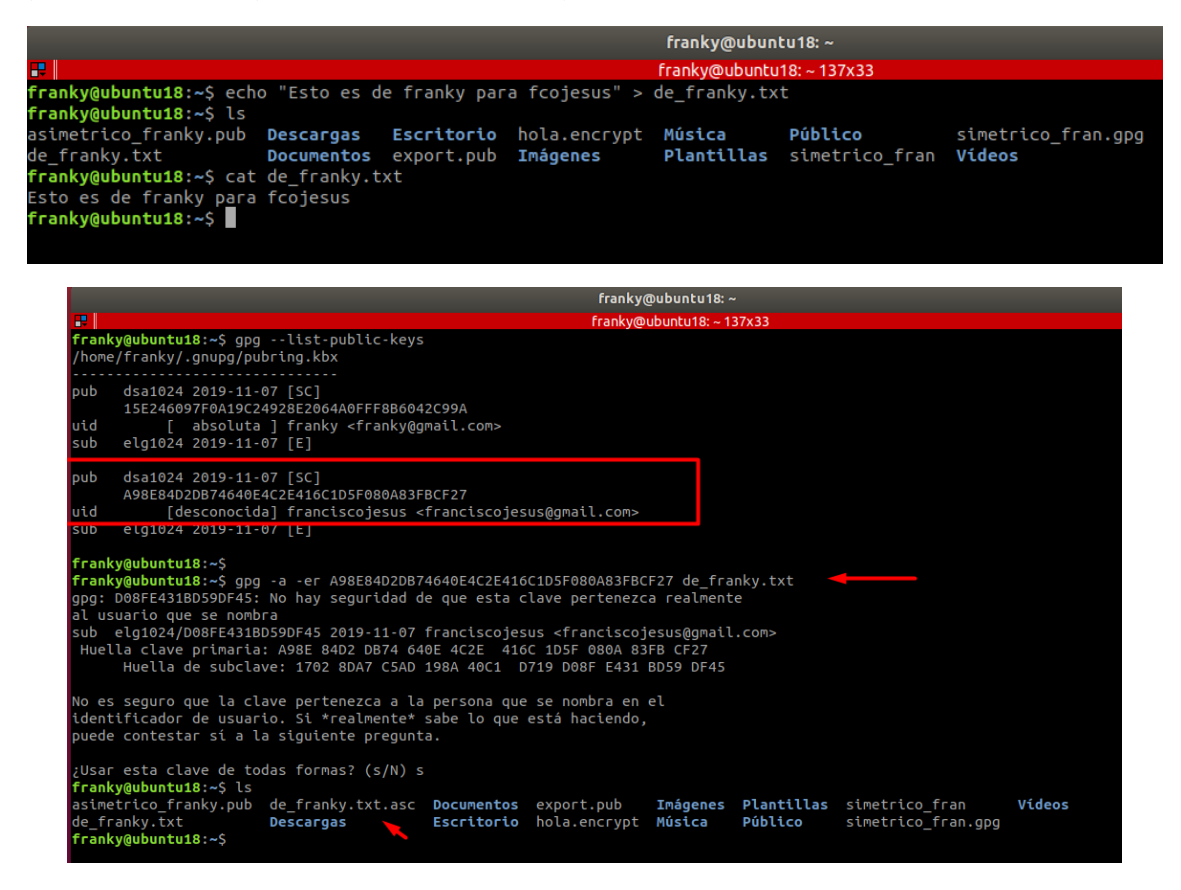

Lo movemos al /home de franciscojesus y lo desciframos.

| R.                                                                                                    | franciscojesus@u<br>franciscojesus@ub                                                                                                    | ibuntu18: ~<br>untu18: ~ 148x38                                                                                  |  |
|----------------------------------------------------------------------------------------------------|----------------------------------------------------------------------------------------------------|----------------------------------------------------------------------------------------------------|--|
| franciscojesusgubuntul8:-5 ls<br>asimetrico_franky.pub_contraseña Descargas Escrito<br>bin de_franky.txt.asc Documentos hola.en<br>franciscojesusgubuntul8:-5 gpg -d de_franky.txt.asc > de_fran | <b>rio</b> hola.txt<br>crypt <b>Imágenes</b><br>ky.desencrypt                                                                                                   | Música Público<br>Plantillas Python-3.7.5                                                                        |  |
| C <del>.</del>                                                                                                    | Frase de paso:<br>Introduzca frase cont<br>clave secreta OpenPC<br>"franciscojesus «fran<br>clave de 1024-bit ELC<br>creada el 2019-11-07<br>1DSF080A83FBCF27). | traseña para desbloquear la<br>GP:<br>riscojesus@gmail.com>"<br>;, ID DOBFE4318DS9DF45,<br>(ID de clave primaria |  |
|                                                                                                    | Concelar                                                                                                    | Guardar en gestor de<br>contraseñas<br>OK                                                                        |  |
|                                                                                                    |                                                                                                    | 1                                                                                                    |  |

|                        |                                                                                                    |                            |             | franciscolesus | ລັບບັນນາຍານ        |            |            |               |             |  |
|------------------------|----------------------------------------------------------------------------------------------------|----------------------------|-------------|----------------|--------------------|------------|------------|---------------|-------------|--|
|                        |                                                                                                    |                            |             |                | ubustu10. 140v2    | 0          |            |               |             |  |
|                        |                                                                                                    |                            | I           | ranciscojesus@ | ubuncu 18: ~ 148X3 | 8          |            |               |             |  |
| franciscojesus@ubuntu1 | .8:~\$ls 🖌                                                                                                    |                            |             |                |                    |            |            |               |             |  |
| asimetrico_franky.pub  | contraseña                                                                                                    | Descargas                  | Escritorio  | hola.tx        | t Música           | Público    | Python-    | 3.7.5.tgz Vid | deos        |  |
| bin                    | de_franky.txt.asc                                                                                                    | Documentos                 | hola.encry  | pt Imágene     | s Plantillas       | Python-3.7 | 5 SAD-2    |               |             |  |
| franciscojesus@ubuntu1 | 8:~\$ gpg -d de_fran                                                                                                    | <pre>ky.txt.asc &gt;</pre> | de_franky.  | desencrypt     |                    |            |            |               |             |  |
| gpg: cifrado con clave | de 1024 bits ELG,                                                                                                    | ID D08FE431B               | D59DF45, cr | eada el 201    | 9-11-07            |            |            |               |             |  |
| "franciscojesus        | <franciscojesus@gma< td=""><td>il.com&gt;"</td><td></td><td></td><td></td><td></td><td></td><td></td><td></td><td></td></franciscojesus@gma<> | il.com>"                   |             |                |                    |            |            |               |             |  |
| franciscojesus@ubuntu1 | 8:~\$ ls                                                                                                    |                            |             |                |                    |            |            |               |             |  |
| asimetrico_franky.pub  | contraseña                                                                                                    | de_frank                   | y.txt.asc   | Documentos     | hola.encrypt       | Imágenes I | Plantillas | Python-3.7.5  | SAD-2       |  |
| bin                    | de_franky.desencry                                                                                                    | ot Descarga                | s           | Escritorio     | hola.txt           | Música I   | Público    | Python-3.7.5  | .tgz Videos |  |
| franciscojesus@ubuntu1 | 8:~\$ cat de_franky.                                                                                                    | desencrypt                 |             |                |                    |            |            |               |             |  |
| Esto es de franky para | fcojesus                                                                                                    |                            |             |                |                    |            |            |               |             |  |
| franciscojesus@ubuntu1 | 8:~\$                                                                                                    |                            |             |                |                    |            |            |               |             |  |
|                        |                                                                                                    |                            |             |                |                    |            |            |               |             |  |

Hemos podido aprender a importar de dos modos y a desencriptar de dos modos, como vemos es sencillo, se tarda más en comprender y leer que en hacer.

# - 3. Utiliza un programa en Windows o GNU/Linux para simular la autenticidad mediante "cifrado asimétrico".

Una firma digital certifica el contenido, fecha y hora de un documento. Si el documento luego es modificado de cualquier forma, la verificación de la firma fallará. Una firma digital funciona entonces como una firma escrita a mano en papel, con la ventaja adicional de resistir cualquier tipo de falsificación o alteración.

Crearemos primero un archivo con algo escrito en el.

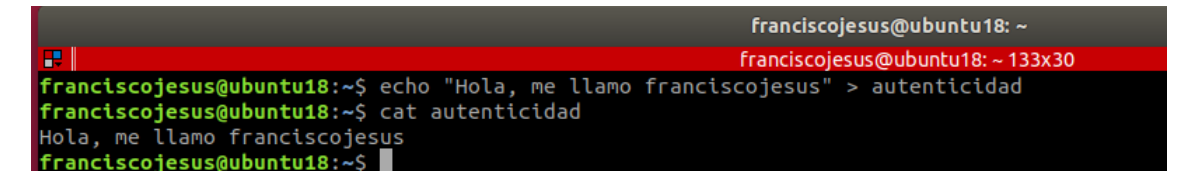

Lo siguiente que haremos es firmar el documento con la clave privada.

\$ gpg --clearsign autenticidad

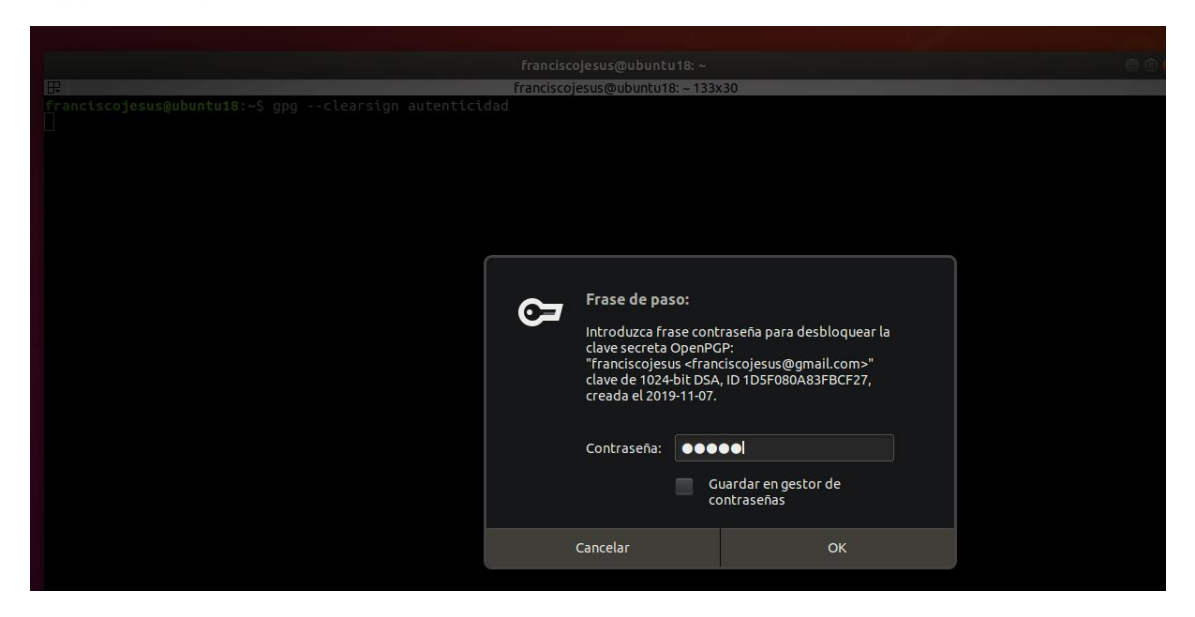

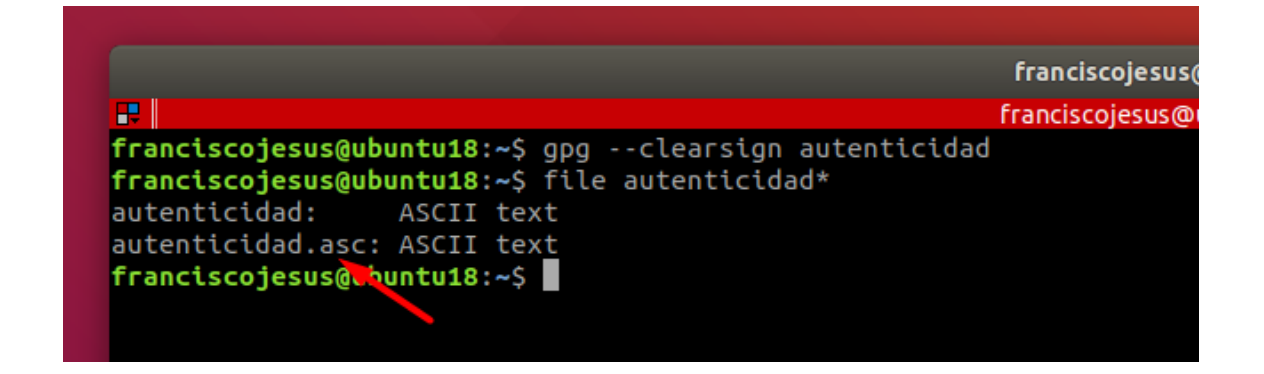

Podemos ver como se ha creado el mismo archivo con extensión .asc Si hacemos un cat podemos ver el contenido con la clave SHA1.

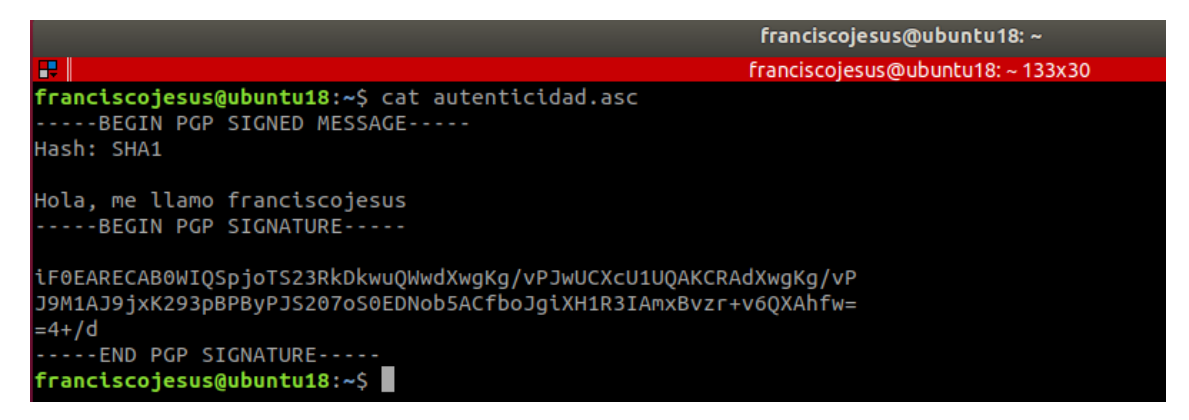

Ahora este mismo archivo se lo pasamos al usuario franky. Verificamos el archivo que este correctamente y no se haya alterado.

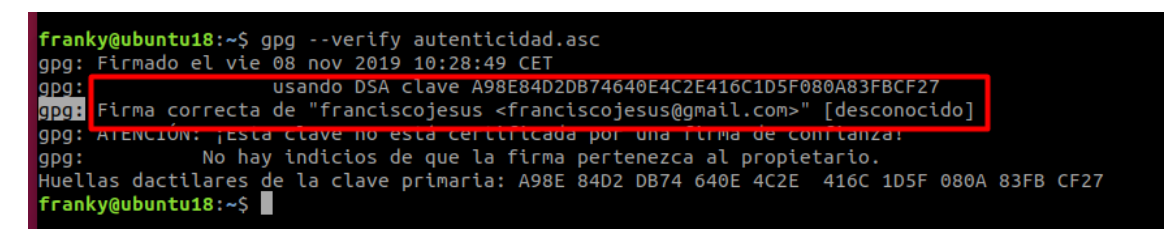

Lo desciframos con la clave publica de franciscojesus. Vemos tanto el mensaje como la firma.

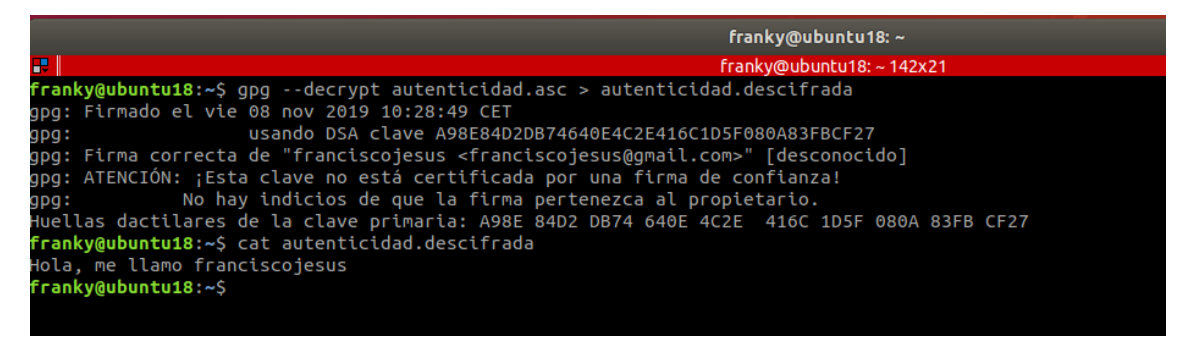

## 4. Utiliza un programa en Windows o GNU/Linux para simular la "autenticidad"+"confidencialidad" mediante "cifrado asimétrico".

Primero firmaremos el documento *autenticidad* otra vez con la clave privada del usuario franciscojesus.

|                                                                                                    | francisco        | ojesus@ubuntu                                                                                                    | u18: ~                                                             |                                                                                                    |       |          |          |  |
|----------------------------------------------------------------------------------------------------|------------------|----------------------------------------------------------------------------------------------------|--------------------------------------------------------------------|----------------------------------------------------------------------------------------------------|-------|----------|----------|--|
| franciscojesus@ubuntu18:~\$ gpgclearsign autenticida                                                                                                    | id franciscoj    | esus@ubuntun                                                                                                    | B: ~ 13                                                            | I3x30                                                                                                    |       |          |          |  |
|                                                                                                    | ß                | Frase de pas<br>Introduzca fra<br>clave secreta<br>'franciscojes<br>clave de 1024<br>creada el 2011<br>Contraseña: | so:<br>ase cc<br>Open<br>us <fr<br>-bit D<br/>9-11-0<br/>I</fr<br> | ntraseña para desbloquear la<br>PCP:<br>anciscojesus@gmail.com>"<br>SA, ID 1D5F080A83FBCF27,<br>7.<br><u>Guarda</u> r en gestor de |       |          |          |  |
|                                                                                                    |                  |                                                                                                    |                                                                    | contraseñas                                                                                                    |       |          |          |  |
|                                                                                                    |                  | Cancelar                                                                                                    |                                                                    | ОК                                                                                                    |       |          |          |  |
|                                                                                                    |                  |                                                                                                    |                                                                    |                                                                                                    |       |          |          |  |
|                                                                                                    |                  |                                                                                                    |                                                                    |                                                                                                    |       |          |          |  |
|                                                                                                    |                  |                                                                                                    | _                                                                  |                                                                                                    |       | _        |          |  |
|                                                                                                    |                  |                                                                                                    |                                                                    | franciscojesu                                                                                                    | ıs@ut | ountu18  | 3: ~     |  |
|                                                                                                    |                  |                                                                                                    |                                                                    | franciscojesus                                                                                                    | @ubu  | ntu18: - | - 133x30 |  |
| <pre>ranciscojesus@ubuntu18:~\$ gpgclear:<br/>ranciscojesus@ubuntu18:~\$ file autent<br/>utenticidad: ASCII text<br/>utenticidad.asc: ASCII text<br/>ranciscojesus@ubuntu18:~\$</pre> | sign a<br>icidad | autentio<br>]*                                                                                                    | cid                                                                | lad                                                                                                    |       |          |          |  |

Ahora ciframos el documento firmado con la clave privada de franky para que este pueda descifrarlo.

\$ gpg -v -a -o autenticacion.encriptado --encrypt --recipient franky autenticidad.asc

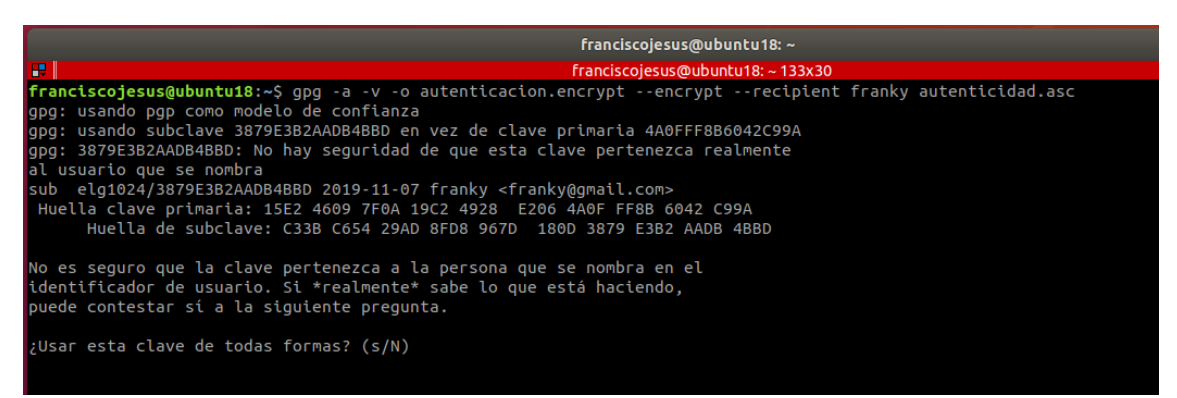

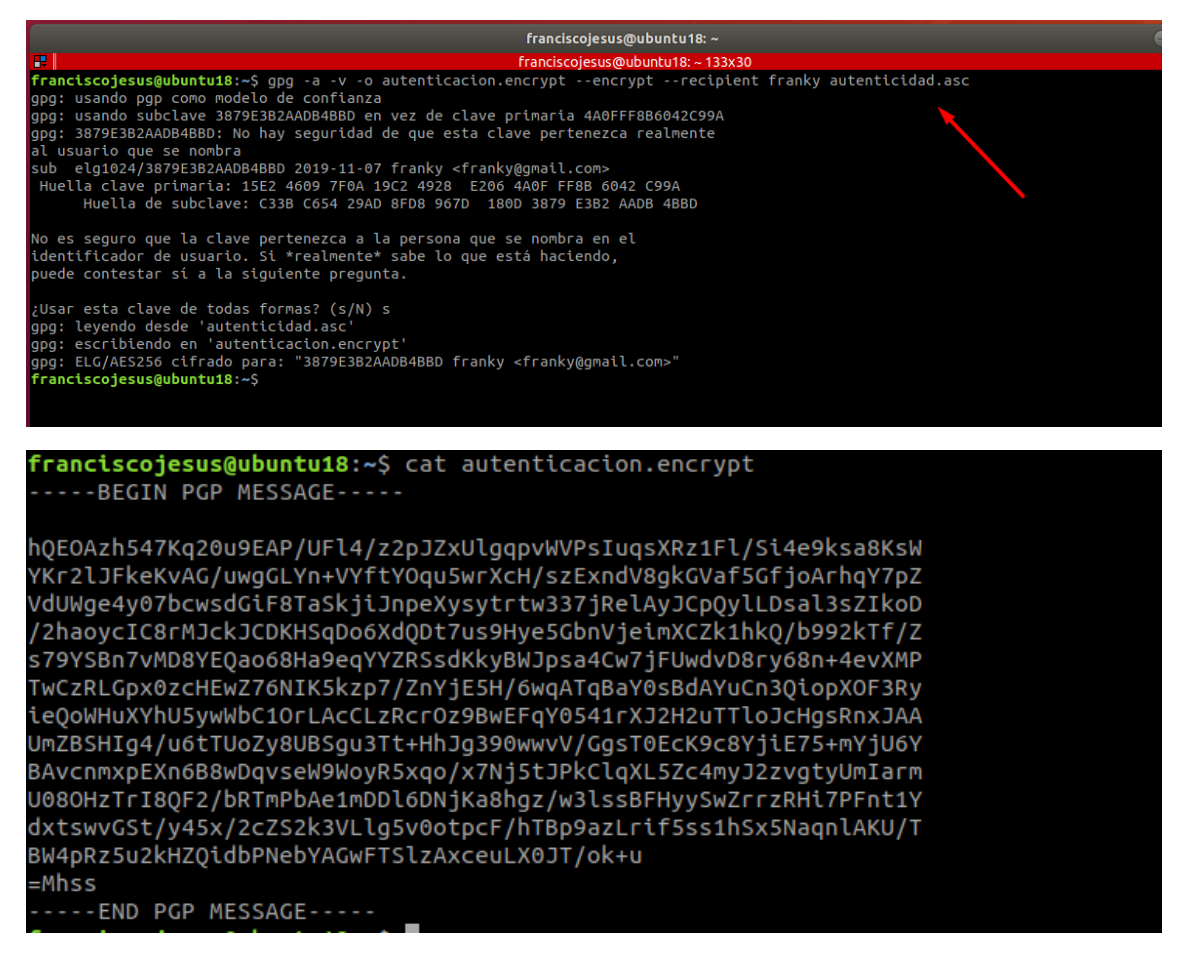

Le mandamos el documento a franky y lo desciframos con este.

\$ gpg --output autenticidad.desencriptado --decrypt autenticidad.encrypt

| Hallky                                                                                                    | wabalici                                                                          | u 16. ~                                                                                                 |   |  |
|----------------------------------------------------------------------------------------------------|-----------------------------------------------------------------------------------|----------------------------------------------------------------------------------------------------|---|--|
| franky@                                                                                                    | ubuntu1                                                                           | 8: ~ 151x32                                                                                             |   |  |
| Frase de paso:<br>Introduzca frase<br>clave secreta Op<br>franky 4rankyg<br>clave de 1024-bio<br>creada el 2019-1<br>4A0FFF8B6042Ct<br>Contraseña: | contras<br>enPGP:<br>⊉gmail.c<br>ELG, ID<br>1-07 (ID 0<br>99A).<br>Guard<br>contr | eña para desbloquear la<br>om>"<br>3879E3BZAADB4BBD,<br>Je clave primaria<br>dar en gestor de<br>aseñas | ] |  |
| Cancelar                                                                                                    |                                                                                   | ОК                                                                                                    |   |  |
|                                                                                                    |                                                                                   |                                                                                                    |   |  |

\$ gpg --decrypt autenticidad.desencriptado

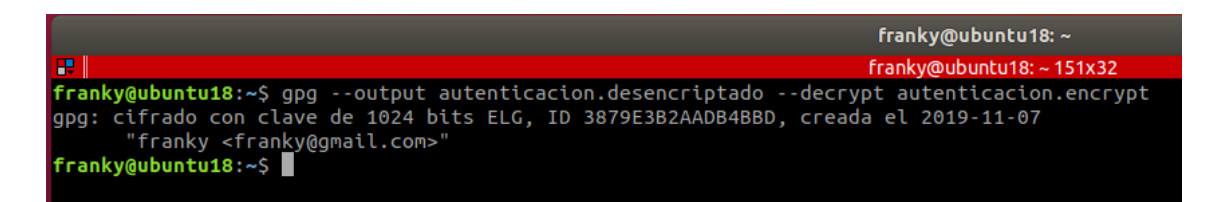

Podemos ver si hacemos un cat autenticidad.desencriptado como sigue aún la firma y el documento de desencripto.

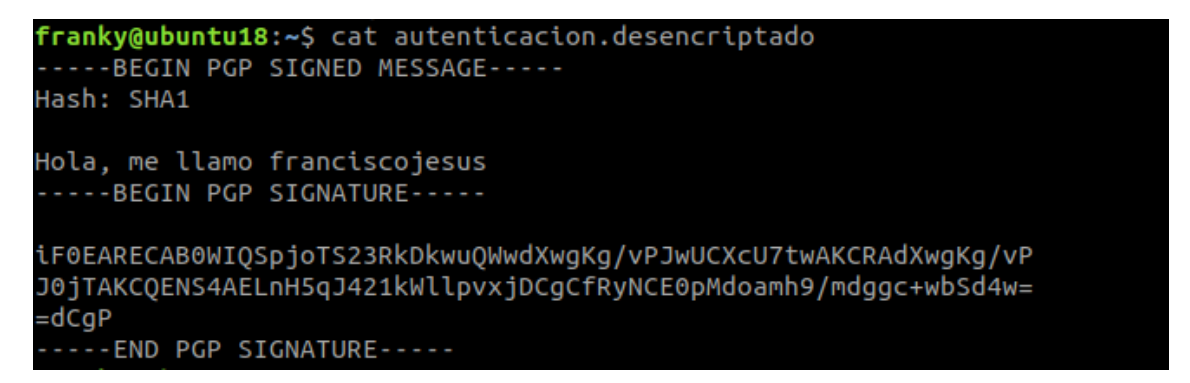

Si hacemos un *gpg –verify* podremos ver la firma la firma del documento y como está firmado por franciscojesus.

|                                                                                                    | franky@ubuntu18: ~        |
|----------------------------------------------------------------------------------------------------|---------------------------|
|                                                                                                    | franky@ubuntu18: ~ 151x32 |
| <pre>franky@ubuntu18:~\$ gpgverify autenticacion.desencriptado</pre>                                     |                           |
| gpg: Firmado el vie 08 nov 2019 10:56:07 CET                                                             |                           |
| gpg: usando DSA clave A98E84D2DB74640E4C2E416C1D5F08                                                     | 0A83FBCF27                |
| <pre>gpg: Firma correcta de "franciscojesus <franciscojesus@gmail.com>"</franciscojesus@gmail.com></pre> | [desconocido]             |
| gpg: ATENCIÓN: ¡Esta clave no está certificada por una firma de con                                      | ifianza!                  |
| gpg: No hay indicios de que la firma pertenezca al propiet                                               | cario.                    |
| Huellas dactilares de la clave primaria: A98E 84D2 DB74 640E 4C2E                                        | 416C 1D5F 080A 83FB CF27  |
| franky@ubuntu18:~\$                                                                                      |                           |

5. Utiliza un programa en Windows o GNU/Linux para simular una comunicación segura utilizando cifrados híbridos "autenticidad" + "confidencialidad"+"integridad": asimétricos (clave pública) y simétricos (clave privada).

Lo primero es crear un archivo, en mi caso se llamará parte5

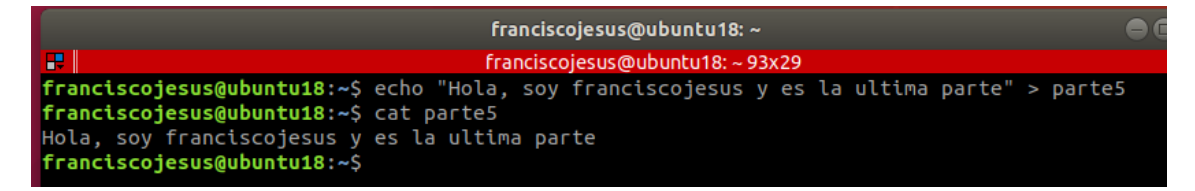

Lo firmaremos con el usuario *franciscojesus* :

\$ gpg –clearsign parte5

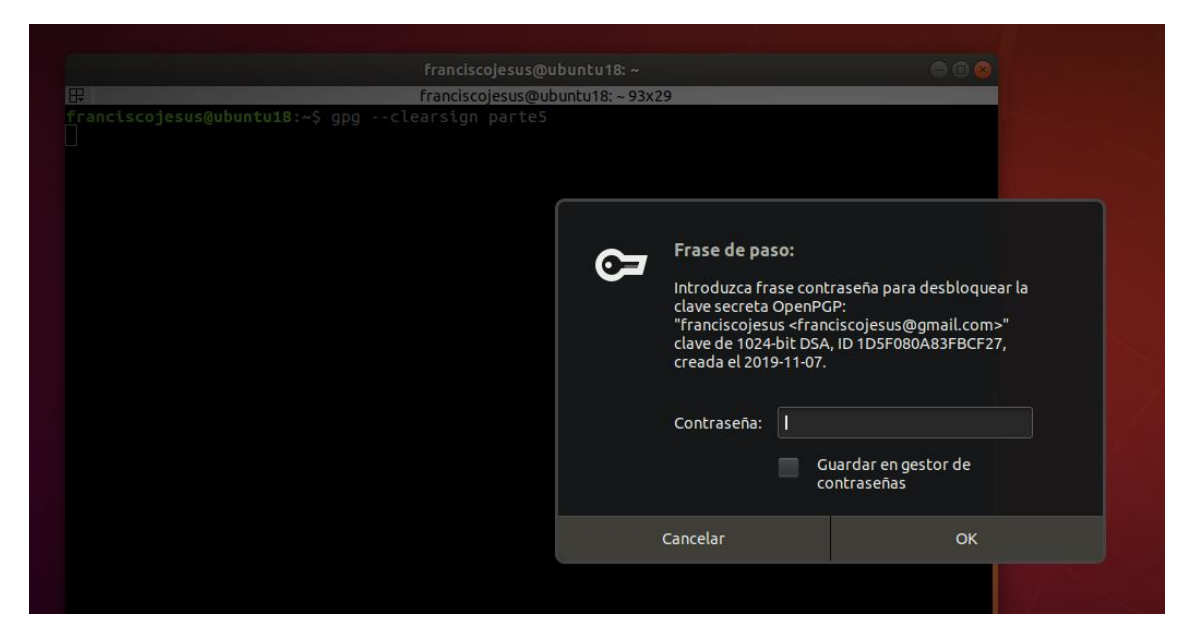

Podemos ver el archivo firmado con un SHA1 para verificar la integridad del contenido y la firma.

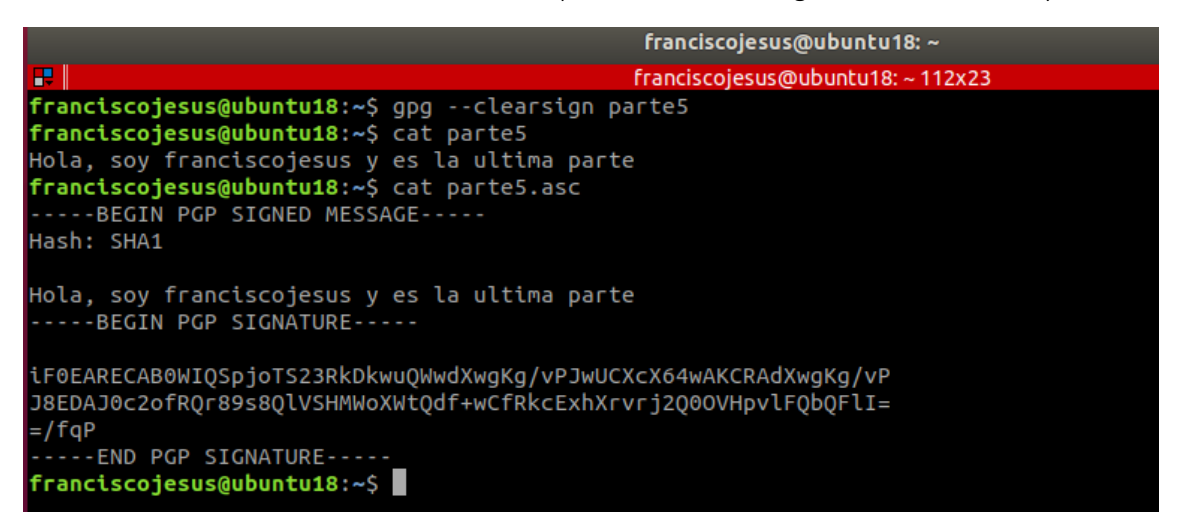

Lo siguiente que realizaremos es un cifrado simétrico. Podemos ver como coge la extensión gpg.

| Franciscojesus@ubuntu18:~80x24                   |                                             |                                  |  |  |  |
|--------------------------------------------------|---------------------------------------------|----------------------------------|--|--|--|
| franciscojesus@ubuntu18:~\$ gpg -o parte5.ascsym | Frase de pa<br>Introduzca fr<br>Contraseña: | so:<br>ase contraseña            |  |  |  |
|                                                  | Cancelar                                    | Guardar en gestor de contraseñas |  |  |  |
|                                                  |                                             |                                  |  |  |  |

|                 |                             | franciscojesus@ubuntu18: ~        |
|-----------------|-----------------------------|-----------------------------------|
| <b>F</b>        |                             | franciscojesus@ubuntu18: ~ 112x23 |
| franciscojesus@ | ubuntu18:~\$ file parte5*   |                                   |
| parte5:         | ASCII text                  |                                   |
| parte5.asc:     | ASCII text                  |                                   |
| parte5.asc.gpg: | GPG symmetrically encrypted | data (AES256 cipher)              |
| franciscojesus@ | ubuntu18:~\$                |                                   |
|                 |                             |                                   |

Ahora realizaremos el cifrado asimétrico, utilizaremos la clave publica de franky para que así este pueda descifrarlo con su clave privada cuando se lo pasemos. El nuevo archivo generado se llamara parte5.asc.gpg.as (lo redirigimos con -o).

gpg -v -a -o parte5.asc.gpg.as --encrypt --recipient franky parte5.asc.gpg

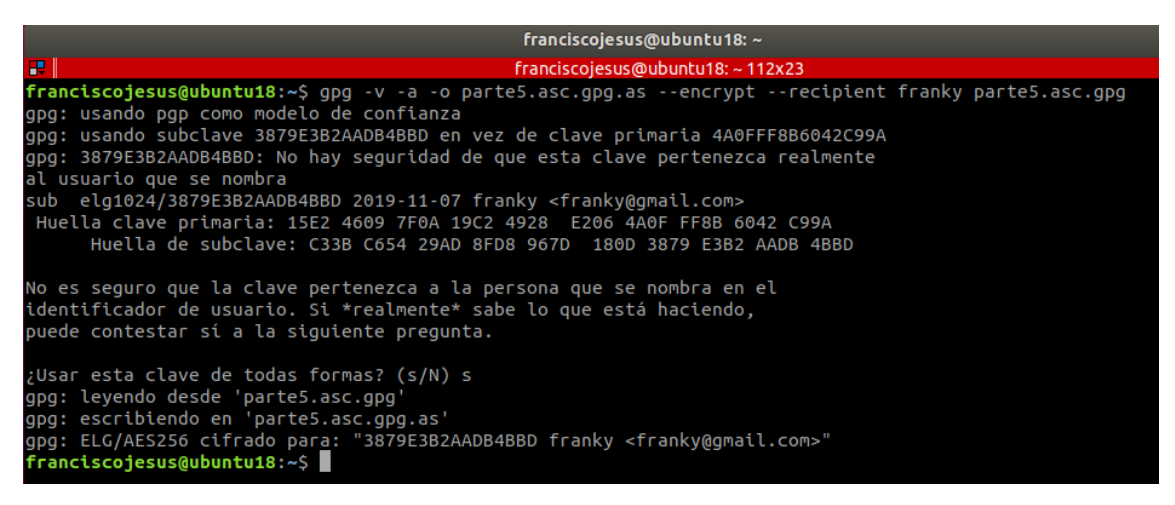

Podemos ver cómo está totalmente cifrado.

| franciscojesus@ubuntu18: ~                                                                                                    |
|----------------------------------------------------------------------------------------------------|
| Franciscojesus@ubuntu18: ~ 112x23                                                                                                    |
| <pre>franciscojesus@ubuntu18:~\$ cat parte5.asc.gpg.asBEGIN PGP MESSAGE</pre>                                                                                                    |
| <pre>hQEOAzh547Kq20u9EAQAnHv7lr02rrZG89KwZWs/nyB7hXjt/j5dAV3/WzYWbnb9<br/>Hr80v8zXpGrY1dVSDVHDaZKg6XR8EpKZmh9up+ij0SavRFNHISk3+AQow+krITp4<br/>oqu5x+KDTrx8WRttKJWPE+lR1+6i4FZo5cgKuH8b+ywqFnQylwF/YAhSZy0GbJUE<br/>ALsws7/2jKZjG9XibpDVyGu0BrN1auBDypWL2zb5vbxLs94/G64NPtcbl29pj50k<br/>hZM+ylZiJnu57L2wSU2dJWkL0wPyItBTo8CCp4pW6MMYiVc6wqJjqYzcy4nAuEM2<br/>N0K0+5J+5VbIRFgHn+pSwGv3C6/3RuwwDTQJdVwdbfGv0sC7AQ9NjRy9P0S7IjHq<br/>scdTyqJDaZKB7g+XNrj6iow0z/eXcHa5jT5ggGoXvDN3W8TM5b3UbCsIwBuZKbyY<br/>47INX/Ct8+hEnz9vudTMqKWTCEe1JS8VP0jN4DEnlS9irjN/9GBU04YjY6ERU/Yn<br/>6j5c0gN1Q0r00zjP0mT49xxyuo+hjUv5Ek50y0B3KHQFqqt0NDApKvUc72HUxwie<br/>0VKHqNx5zjbl9aIBBV21+aP4tpM/32ttM+UpAnlDeQ6F80ZY5CZT0nxW7br+Pzr0<br/>H2DtMXi0HcMI0v2eRTaGxIvJ2FDM0w3SwX+CDDV1AvvMECdTgeLFuIv5TTXnE0al<br/>4ekj7adGXgtkHpheAln3uCk9A/hbdh0Uh5XzZ2HK0iiNqpd9GH8gy0GAvDUJqpDT<br/>Ica2mA2X7wkoknX+60DmRixA75Et/14cbxRrzQIlmTnpd7ajleUbn+jkZQZ92tuh<br/>033b4moJzsRIiijDJ334cz4LpPgPH/bU0NVv0GgBw==<br/>=nl5z<br/>END PGP MESSAGE<br/>franciscojesus@ubuntu18:~\$</pre> |

Lo siguiente que haremos es crear el SHA1 del archivo anterior cifrado (parte5.asc.gpg.as). Lo que hare es redirigir el sha1 al archivo *parte5.sha1* para después compararlo y verificar la integridad. Copiare tanto el archivo cifrado *parte5.asc.gpg.as* como el archivo *parte5.sha1* al usuario franky.

\$ sha1sum parte5.asc.gpg.as > parte5.sha1

| franciscojesus@ubuntu18: ~                                                         |
|------------------------------------------------------------------------------------|
| franciscojesus@ubuntu18: ~ 126x31                                                  |
| <pre>franciscojesus@ubuntu18:~\$ sha1sum parte5.asc.gpg.as &gt; parte5.sha1</pre>  |
| franciscojesus@ubuntu18:~\$ cat parte5.sha1                                        |
| da0d85b2396127c8ca46f9826e19e7a267eceff4 parte5.asc.gpg.as                         |
| <pre>franciscojesus@ubuntu18:~\$ cp parte5.sha1 /home/franky/</pre>                |
| cp: no se puede efectuar `stat' sobre '/home/franky/parte5.sha1': Permiso denegado |
| franciscojesus@ubuntu18:~\$ sudo cp parte5.sha1 /home/franky/                      |
| franciscojesus@ubuntu18:~\$                                                        |
|                                                                                    |

Ya en el usuario franky podemos hacer un cat a parte5.sha1 para ver el SHA1 generado, después, con sha1sum generamos el sha1 del archivo parte5.asc.gpg.as y compararemos que coinciden los SHA1 para verificar la integridad del archivo. Vemos que son iguales por lo cual no fue alterado.

|                                                         | franky@ubun       |
|---------------------------------------------------------|-------------------|
|                                                         | franky@ubuntu     |
| <pre>franky@ubuntu18:~\$ cat parte5.sha1</pre>          |                   |
| da0d85b2396127c8ca46f9826e19e7a267eceff4 p              | arte5.asc.gpg.as  |
| <pre>franky@ubuntu18:~\$ sha1sum parte5.asc.gpg.a</pre> | IS                |
| da0d85b2396127c8ca4 <u>6</u> f9826e19e7a267eceff4 p     | oarte5.asc.gpg.as |
| franky@ubuntu18:~\$                                     |                   |
|                                                         |                   |

Si no queremos compararlo 1 a 1 podemos ejecutar el comando sha1sum con -c para comprar el sha1 que le hemos pasado al usuario franky con el archivo cifrado que ha recibido. Vemos que la suma coincide por lo cual la integridad es correcta.

|                                |         |             |               | franky@ubun   |
|--------------------------------|---------|-------------|---------------|---------------|
| ₽                              |         |             |               | franky@ubuntu |
| <pre>franky@ubuntu18:~\$</pre> | sha1sum | parte5.sha1 | -c parte5.asc | .gpg.as       |
| parte5.asc.gpg.as:             | La suma | coincide    |               |               |

Ahora empezaremos a desencriptarlo. Primero desencriptaremos el cifrado asimétrico con la clave privada del usuario franky. Lo redirigimos al archivo parte5.decrypt

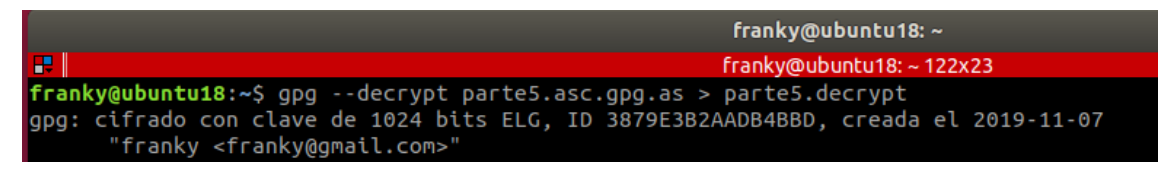

Después desencriptamos el cifrado simétrico con la clave secreta (la contraseña que le pusimos al archivo cuando hicimos el cifrado simétrico). Lo redirigimos al archivo parte5.

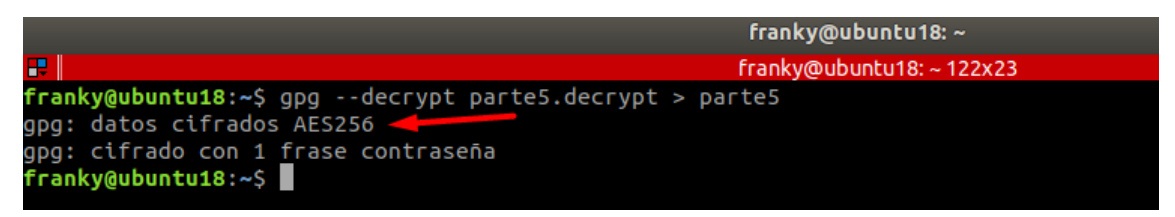

Podemos ver como se desencripto y tenemos el mensaje visible con el SHA1 (este SHA1 es para verificar la integridad de la firma y mensaje cuando lo firmamos).

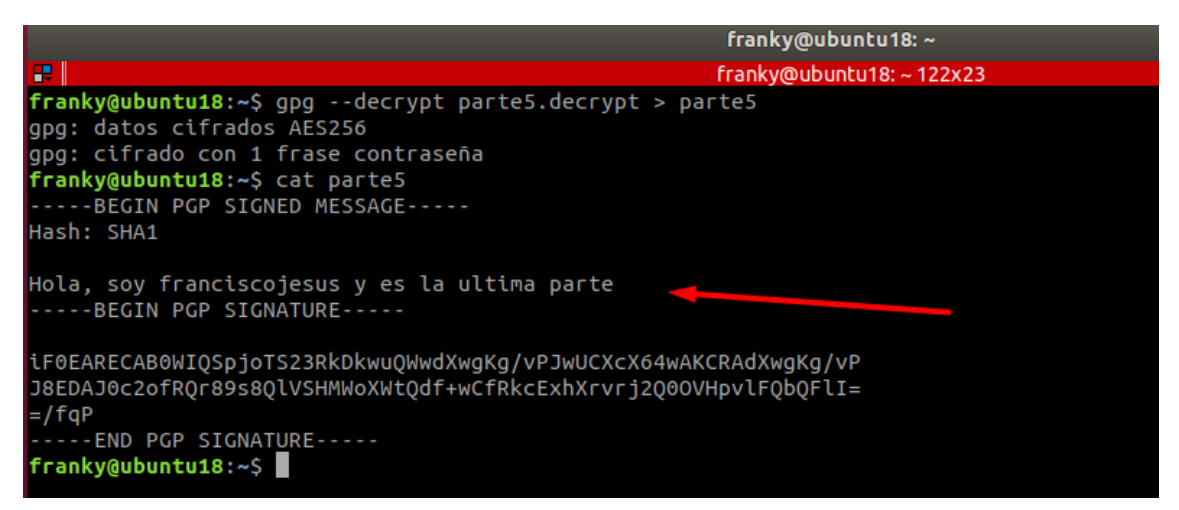

Si ejecutamos el comando gpg –verify parte5 podemos ver que está firmado correctamente por *franciscojesus* y no se ha alterado en ningún momento. Ya tenemos el mensaje descifrado correctamente y visible.

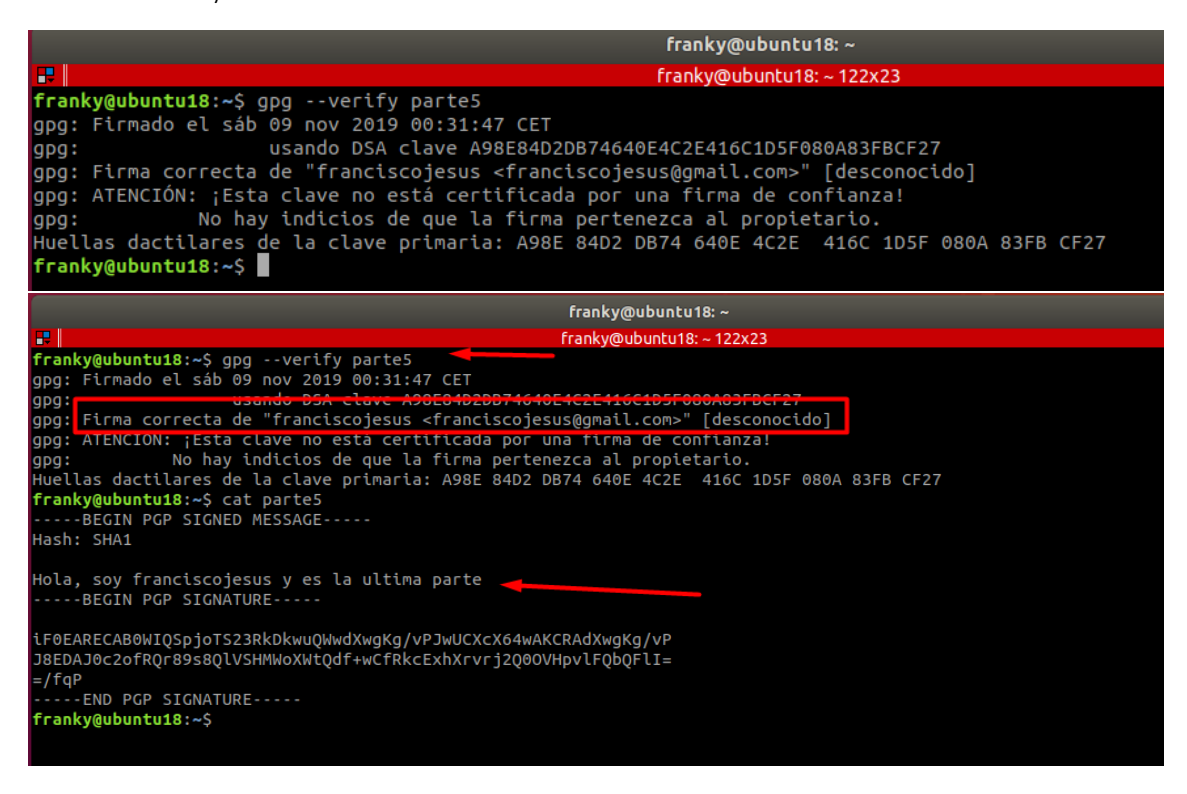

### Conclusión

De las mejores prácticas que podemos hacer. Me ha divertido mucho aprender sobre los cifrados, las últimas partes me han costado entenderlas ya que no conseguía saber como juntar todo lo realizado en un solo archivo, pero con la explicación de algunos compañeros y comprendiendo lo que pedía el ejercicio me conseguí aclarar y pude comprender cada cosa perfectamente.